101 N. Alloy Dr. Fenton, MI 48430

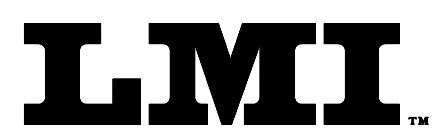

Ph (810) 714-5811 Fax (810) 714-5711

CustomerService@lmicorporation.com

#### LINEAR MEASUREMENT INSTRUMENTS, Corp.

Research, Development and Manufacturing of Precision Measuring Systems

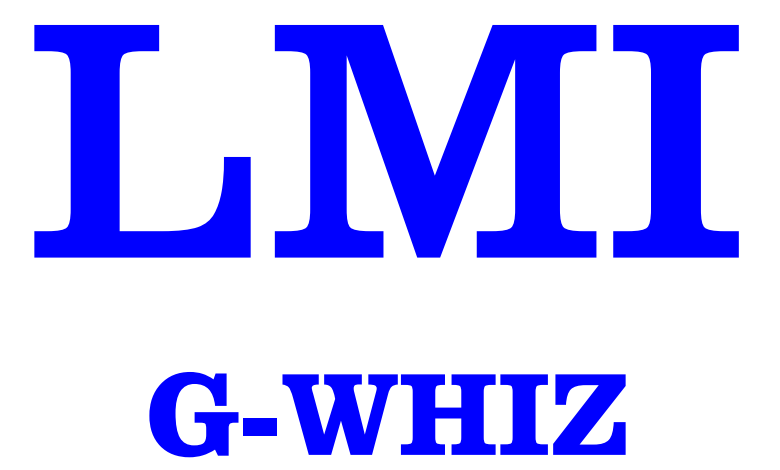

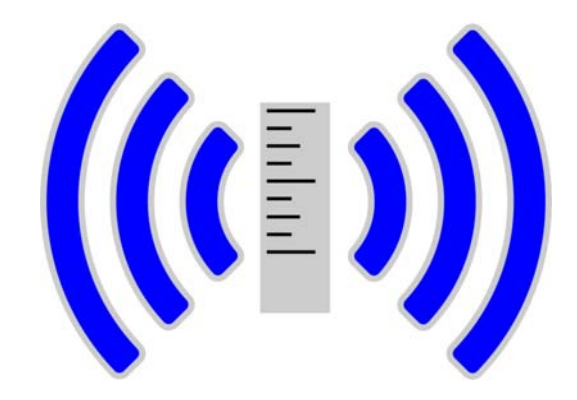

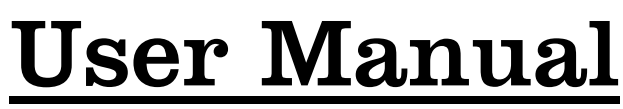

Legacy Edition for Firmware Versions Prior to 8.00

| SECTION 1: PRELIMINARY INFORMATION                                                                                      | 4                     |
|----------------------------------------------------------------------------------------------------|-----------------------|
| 1.1 Warranty Information                                                                                                | 4                     |
| 1.2 LMI Customer Service                                                                                                | 4                     |
| 1.3 Returns for Service                                                                                                 | 4                     |
| 1.4 LMI Technical Support and Training                                                                                  | 5                     |
| SECTION 2: GAUGE OVERVIEW/FUNCTIONS                                                                                     | 6                     |
| 2.1 Overview                                                                                                    | 6                     |
| 2.2 Gauge Layout                                                                                                    | 7                     |
| 2.3 How to Take a Measurement – G-WHIZ Quick Start                                                                      | 8                     |
| SECTION 3: LMI G-WHIZ SPECIFICS                                                                                         | 9                     |
| 3.1 Navigating the LMI G-WHIZ                                                                                           | 9                     |
| 3.2 Factory Default Models                                                                                              | 10                    |
| <b>3.3 Charging the LMI G-WHIZ</b><br>Battery Type and Life<br>G-WHIZ Single Gage In-Line Charger                       | <b>10</b><br>10<br>10 |
| 3.4 Mastering                                                                                                    | 11                    |
| SECTION 4: WIRELESS UTILITY SOFTWARE                                                                                    | 12                    |
| 4.1 Wireless Utility System Overview                                                                                    | 12                    |
| 4.2 Wireless Utility License Agreement<br>Minimum Software Requirements                                                 | <b>13</b><br>15       |
| <b>4.3 Wireless Utility Installation</b><br>Installing your LMI Wireless Utility onto your PC                           | <b>15</b><br>15       |
| <b>4.4 Wireless Utility Operation</b><br>Launching the Software<br>Search for an Active Wireless Base Device            | <b>18</b><br>18<br>18 |
| 4.5 Associating the G-WHIZ<br>Associating the G-WHIZ                                                                    | <b>19</b><br>19       |
| <b>4.6 Editing Gauge Parameters</b><br>Updating the Models and Parameters within G-WHIZ<br>Model Parameter Descriptions | <b>20</b><br>20<br>21 |

|               |          | R:\Quality\Calibration Instructions\G-WHIZ\CA 183L LMI G- |              |
|---------------|----------|-----------------------------------------------------------|--------------|
| Form: CA 183L | 5/1/2017 | WHIZ User Guide.doc                                       | Page 2 of 40 |

| SECTION 5: USING THE G-WHIZ                                     | 23 |
|-----------------------------------------------------------------|----|
| 5.1 Attaching to the Vehicle                                    | 23 |
| 5.2 Starting and Performing a Test                              | 24 |
| 5.3 G-Whiz Key Functions                                        | 25 |
| 5.4 Invalid Tests and Buffer Full Messages:                     | 25 |
| 5.5 LMI G-Whiz Part Replacement                                 | 26 |
| ADDENDUM A – KILL POINTS AND THE ACCELERATION CURVE             | 28 |
| What are kill points?                                           | 28 |
| What is the Time Constant/Push Time and how is it used?         | 29 |
| How to capture and view an acceleration curve                   | 30 |
| Adjusting kill points                                           | 33 |
| Reading the Chart and Calculating Kill Points and Time Constant | 33 |
| ADDENDUM B – THE VELOCITY CURVE                                 | 35 |
| How to capture and view a peak velocity curve                   | 35 |
| ADDENDUM C – DOWNLOADING CURVES USING WIRELESS UTILITY          | 36 |
| ADDENDUM D – USE WITH A DM600                                   | 38 |
| Using the G-WHIZ with an ASI Datamyte DM600                     | 38 |
| ADDENDUM E – POP-OFF TESTING                                    | 39 |

# **SECTION 1: PRELIMINARY INFORMATION**

### 1.1 Warranty Information

In the USA, this unit is warranted by LMI against defects in materials and workmanship for 1 year from date of original purchase. If you transfer ownership, the warranty is automatically transferred to the new owner and remains in effect for the original 1 year period. During the warranty period we will repair, or at our option, replace at no charge, product that proves to be defective, provided it is returned, shipping prepaid to LMI.

This warranty does not apply if the product has been damaged by accident or misuse or as a result of service or modification by other than LMI, or by hardware, software, interfacing or peripherals not provided by LMI.

Please retain this document for your records. No other express warranty is given. The repair or replacement of a product is your exclusive remedy. Any implied warranty of merchantability or fitness is limited to the 1 year duration of this written warranty. Some States do not allow the exclusion or limitations of incidental or consequential damages, so the above exclusion or limitations may not apply to you.

#### 1.2 LMI Customer Service

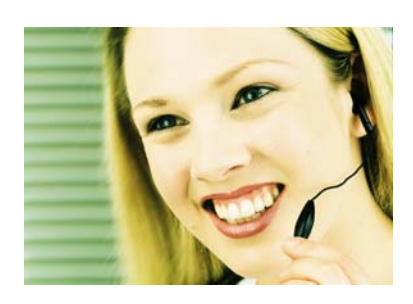

LMI Customer Service can be reached at (810) 714-5811 Monday through Friday between 8:00 a.m. and 5:00 p.m. Eastern Standard Time.

Call LMI Customer Service to:

- Place orders
- Return LMI equipment for service
- Inquire about the status of an order or repair

### 1.3 Returns for Service

- Contact Customer Service for a Return Material Authorization (RMA) number. Include a detailed description of the problem.
- Pack the equipment properly. Use the original shipping container, if possible. LMI cannot assume responsibility for damage caused by improper packaging.
- Send the equipment to the following address:

LMI Corporation Attn: Repair Department 101 N. Alloy Drive Fenton, MI 48430

| Form: CA 183L 5/1/2017 WHIZ User Guide.doc Page 4 of 40 | Form: CA 183L | 5/1/2017 | R:\Quality\Calibration Instructions\G-WHIZ\CA 183L LMI G-<br>WHIZ User Guide.doc |  | Page 4 of 40 |
|---------------------------------------------------------|---------------|----------|----------------------------------------------------------------------------------|--|--------------|
|---------------------------------------------------------|---------------|----------|----------------------------------------------------------------------------------|--|--------------|

### 1.4 LMI Technical Support and Training

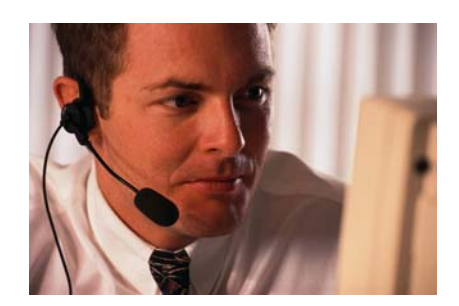

LMI Technical Support experts are only a phone call away. Contact Technical Support at **810-714-5811** Monday through Friday between 8:00 a.m. and 5:00 p.m. Eastern Standard Time for the following reasons:

- > To assist in setup and configuring LMI equipment
- > To help implement data collection applications
- > To troubleshoot LMI equipment

You and also reach LMI Technical Support By Email at <u>techsupport@lmicorporation.com</u>. You can email your questions anytime. Please include your name, phone number, and a *detailed description* of the problem.

#### LMI On-Site Training

LMI Technical Support provides on-site training for all LMI products. Contact LMI Support Services at **810-714-5811** for pricing & scheduling information.

Schedule a day at your facility or at LMI in Fenton, Michigan. Please visit us on the web at <u>www.lmicorporation.com</u> for more information.

|               |          | R:\Quality\Calibration Instructions\G-WHIZ\CA 183L LMI G- |              |
|---------------|----------|-----------------------------------------------------------|--------------|
| Form: CA 183L | 5/1/2017 | WHIZ User Guide.doc                                       | Page 5 of 40 |

# SECTION 2: GAUGE OVERVIEW/FUNCTIONS

### 2.1 Overview

The LMI G-WHIZ wireless gauge has a simple user interface consisting of (3) buttons, (1) bicolor LED, and (1) suction cup/plunger. It is powered by a long-lasting Lithium-Ion battery that can operate continuously for more than eight hours without recharging.

Using internal accelerometers, the G-WHIZ can display velocity, force, or work for quick and easy "on the fly" measurements. When coupled with LMI's UGI software and MobileCollect USB Base, the user can wirelessly collect and export data for later analysis and tracking.

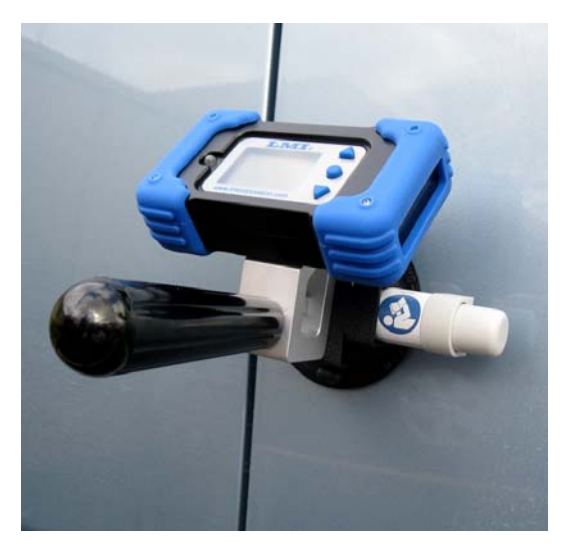

#### There are three methods to utilize the G-WHIZ Closing Effort device:

**Standalone:** This method allows the operator to instantly view readings from the display on the gauge. Simply grab the gauge, take measurements, and go.

**Note:** To make any configuration changes to the G-WHIZ, the user must have a MobileCollect USB Base unit (*sold separately*).

**Manual data collection:** This method allows the operator to use the gauge in combination with data collection software for tracking and analysis. This requires LMI's Universal Gauge Interface (UGI) software and MobileCollect USB Base unit (*sold separately*).

**Automated:** This method is used to transmit and capture data on a moving assembly line. The RF range of the gauge in this mode is approximately 20 feet. This requires LMI's Universal Gauge Interface (UGI) software and MobileCollect USB Base unit (*sold separately*).

| Form: CA 183L | 5/1/2017 | R:\Quality\Calibration Instructions\G-WHIZ\CA 183L LMI G-<br>WHIZ User Guide.doc | Page 6 of 40 |
|---------------|----------|----------------------------------------------------------------------------------|--------------|
|               |          |                                                                                  | 0            |

### 2.2 Gauge Layout

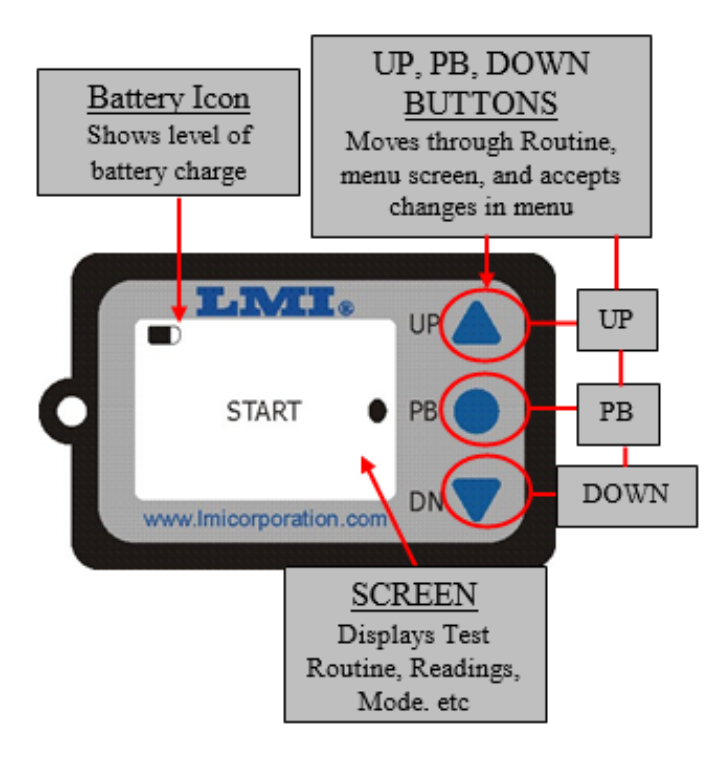

#### **BUTTONS**:

- Up button used to scroll through menu options and SEND information.
- Center button used to enter menu and START a measurement test.
- Down button used to scroll through menu options and RETAKE information.

#### LED:

- The LED will flash red to indicate that the gauge is waiting for a test to begin.
- The LED is also used to indicate when the gauge is in the SETUP mode. In this mode, the LED flashes green continuously. The SETUP mode enables the user to change gauge parameters via a PC and LMI Wireless Utility software.

#### SUCTION CUP/PLUNGER:

- The G-WHIZ is attached to the door by use of a suction cup and plunger. Attach the suction cup to the car by pumping the plunger until the red line cannot be seen.

|               |          | R:\Quality\Calibration Instructions\G-WHIZ\CA 183L LMI G- |              |
|---------------|----------|-----------------------------------------------------------|--------------|
| Form: CA 183L | 5/1/2017 | WHIZ User Guide.doc                                       | Page 7 of 40 |

## 2.3 How to Take a Measurement – G-WHIZ Quick Start

The LMI G-WHIZ ships with one preset door model. To configure additional models, please consult Section 4: Wireless Utility Software.

- 1. "Wake up" the gage by pressing the "PB" button (center round button) on the display.
- 2. Press and hold the center button for three seconds. The LED will stop flashing. Press the down button to enter the Menu screen. Press the middle button again to enter the SELECT MODEL SCREEN. Use the up and down buttons to select the appropriate model to be tested. Press the center push button again.

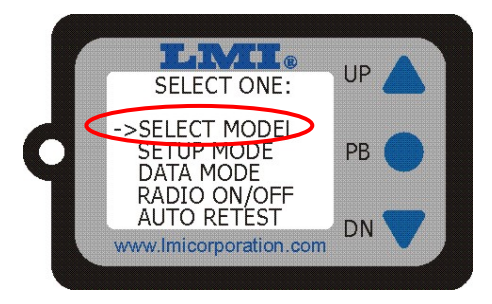

- 3. Attach the gauge to the door using the suction cup plunger. Push the lever in five or six times until a firm seal against the door is established. The red line on the plunger should not be visible.
- 4. Open the door to the first detent. Press the center button to start the test. When the green LED turns on, push the door closed with a fluid motion. Do <u>not</u> keep your hand on the door throughout the push.

Note: For a video demonstration of proper testing technique, please visit youtube.com/lmicorporation101

- 5. The results will appear on the display. Press the Up button to accept the test results and start a new test or press the Down button to retake the test point.
- 6. To remove the gauge from the vehicle, squeeze the top and bottom edges of the suction cup.

Note: For more details on measuring with the G-WHIZ Closing Effort device, please see Section 5.

**Note:** In the rare event that the G-WHIZ becomes unresponsive, the operator can reset the device by pressing and holding the Down button until the red LED stops flashing (about three seconds) and then pressing the Center button. The LMI wireless icon will briefly appear on the display indicating that the process was successful.

|               |          | R:\Quality\Calibration Instructions\G-WHIZ\CA 183L LMI G- |              |
|---------------|----------|-----------------------------------------------------------|--------------|
| Form: CA 183L | 5/1/2017 | WHIZ User Guide.doc                                       | Page 8 of 40 |

# **SECTION 3: LMI G-WHIZ SPECIFICS**

### 3.1 Navigating the LMI G-WHIZ

#### The Test Display Screen

After "waking up" the G-WHIZ gauge by pressing the center button, the screen should look similar to the following, depending upon how the part file is configured:

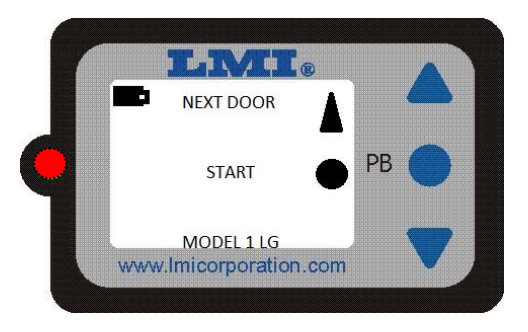

When the LED is flashing red, the Menu Select screen is accessed by pressing and holding the center button for three seconds followed by the down button. The screen will look like the following:

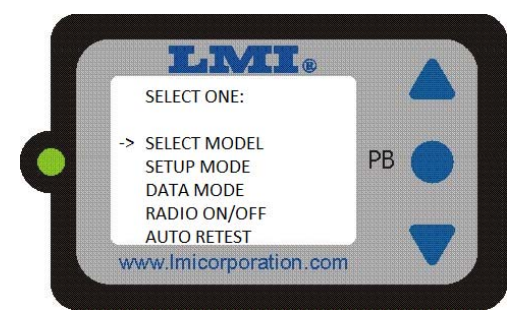

Press the Down and Up buttons to navigate the menu. Push the Center button to enter a choice.

| SELECT MODEL | Allows the operator to select one of ten user-defined models (see section 3.2) stored internally within the G-WHIZ. This is used in both Standalone and Manual Data Collection modes. |
|--------------|----------------------------------------------------------------------------------------------------|
| SETUP MODE   | Allows the user to change settings and send readings wirelessly to a PC.                                                                                                    |
| DATA MODE    | Diagnostic mode that outputs live data throughout the test procedure for troubleshooting.                                                                                             |
| RADIO ON/OFF | Used to communicate with the MobileCollect USB Base unit in an inline system only.                                                                                                    |
| AUTO RETEST  | Feature that automatically restarts a test, typically when the door to the vehicle is reopened.                                                                                       |

|               |          | R:\Quality\Calibration Instructions\G-WHIZ\CA 183L LMI G- |              |
|---------------|----------|-----------------------------------------------------------|--------------|
| Form: CA 183L | 5/1/2017 | WHIZ User Guide.doc                                       | Page 9 of 40 |

### 3.2 Factory Default Models

The G-WHIZ comes from LMI with 10 default models so that the unit can be used right out of the box without the need for the optional MicroRidge MobileCollect base station. See the table below for the differences between the default model types.

| Model<br>Name | Door<br>Name | Velocity Algorithm            | Difference and Default Use                                                                                                    |  |  |
|---------------|--------------|-------------------------------|----------------------------------------------------------------------------------------------------|--|--|
| MD1 400       | DF           | 400 Hz Vpk                    |                                                                                                    |  |  |
| MD2 400       | DF           | 400 Hz Vpk                    |                                                                                                    |  |  |
| MD3 400       | DF           | 400 Hz Vpk                    | Reports peak velocity of the push at a 400 Hz sample rate. This is                                                            |  |  |
| MD4 400       | DF           | 400 Hz Vpk                    | used for most full size and smaller cars when measuring from                                                                  |  |  |
| MD5 400       | DF           | 400 Hz Vpk                    | first detent.                                                                                                    |  |  |
| MD6 400       | DF           | 400 Hz Vpk                    |                                                                                                    |  |  |
| MD7 400       | DF           | 400 Hz Vpk                    |                                                                                                    |  |  |
| MD8 200       | DF           | 200 Hz Vpk                    | Reports peak velocity of the push at a 200 Hz sample rate. Used for full-size vehicles and small to mid-size trucks and vans. |  |  |
| MD9 SLDR      | SLDR         | 100 Hz Vpk, Slider<br>enabled | Reports peak velocity of the push at a 100 Hz sample rate on a sliding door.                                                  |  |  |
| MD10 100      | DF           | 100 Hz Vpk                    | Reports peak velocity of the push at a 100 Hz sample rate. Used for large doors or for fully-open doors.                      |  |  |

### 3.3 Charging the LMI G-WHIZ

#### **Battery Type and Life**

The LMI G-WHIZ unit is powered by a re-chargeable Lithium-Ion battery, which can operate **continuously** for seven to eight hours. If a test is not sampled for five minutes, the gauge will go into a low power mode and the screen will go blank to conserve battery power. To "wake up" the gauge, press the middle push button. If a low power situation is present, the screen will display the message BATTERY LOW. <u>It is highly recommend that the gage be charged at the end of every shift to preserve battery life.</u> Li-ion batteries will last longer when kept charged.

#### **G-WHIZ Single Gage In-Line Charger**

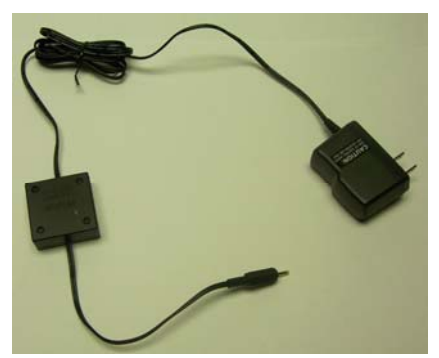

Fig. 3.2 In-line Charger

The LMI inline charger is designed to charge one LMI G-WHIZ unit at a time. The charger uses a single cell Li-ion smart recharging circuit to guarantee correct charging levels and safety.

Plug the round connector into side of the G-WHIZ gauge and plug the power pack into a standard 120V outlet. The LED on the charger will glow red when the unit is charging, and turn green when fully charged.

|               |          | R:\Quality\Calibration Instructions\G-WHIZ\CA 183L LMI G- |               |  |
|---------------|----------|-----------------------------------------------------------|---------------|--|
| Form: CA 183L | 5/1/2017 | WHIZ User Guide.doc                                       | Page 10 of 40 |  |

# WARNING: Using any other charger not supplied by LMI may cause damage to the gauge and void all warranties.

Should the gauge become too discharged (possibly due to leaving it off the charger over the weekend) the charging LED will not illuminate when the unit is first plugged in. This is a pre-charge, low current condition. After a few minutes the LED will glow red, and normal charging resumes. A fully discharged battery will take about 3-4 hours to recharge.

#### 3.4 Mastering

All LMI wireless gauges come calibrated from the factory. This calibration is stored in the microprocessor of the gauge, even if batteries are removed or replaced. Calibration can be verified by pressing and holding the Up button for three seconds, then pressing the Center button. This starts an "All Axes Test." Hold the gauge steady at any angle and verify that A is within +/- .02 of 1.00g. Press the up button to return to the default screen.

|               |          | R:\Quality\Calibration Instructions\G-WHIZ\CA 183L LMI G- |               |
|---------------|----------|-----------------------------------------------------------|---------------|
| Form: CA 183L | 5/1/2017 | WHIZ User Guide.doc                                       | Page 11 of 40 |

# **SECTION 4: Wireless Utility Software**

### 4.1 Wireless Utility System Overview

The LMI Wireless Utility (WU) is a software program that allows users to associate and de-associate gages, edit and save gage parameters, and edit model information.

The software will allow users to load custom configurations, view live readings, and adjust gauge parameters for each of the ten models within the G-WHIZ gauge.

If you have additional wireless LMI gauges, the Wireless Utility software can be used to set these devices up as well. Currently, WU can be used to:

- Configure LMI wireless gauges
- Calibrate the LMI 1200, 241, TP series, and Seal Gap system gauges
- View live readings in the test screen

|               |          | R:\Quality\Calibration Instructions\G-WHIZ\CA 183L LMI G- |               | ĺ |
|---------------|----------|-----------------------------------------------------------|---------------|---|
| Form: CA 183L | 5/1/2017 | WHIZ User Guide.doc                                       | Page 12 of 40 | l |

#### 4.2 Wireless Utility License Agreement

**PLEASE READ CAREFULLY**: THE USE OF THIS SOFTWARE IS SUBJECT TO THE SOFTWARE LICENSE TERMS OF LMI Corporation, INC. AND OTHER LICENSORS WHO'S SOFTWARE MAY BE BUNDLED WITH THIS PRODUCT.BY YOUR USE OF THE SOFTWARE INCLUDED WITH THIS PRODUCT YOU AGREE TO THE LICENSE TERMS REQUIRED BY THE LICENSOR OF THAT SOFTWARE, AS SET FORTH BELOW. IF YOU DO NOT AGREE TO THE LICENSE TERMS APPLICABLE TO THE SOFTWARE, YOU MAY RETURN THE ENTIRE UNUSED PRODUCT TO THE SOURCE FROM WHICH YOU OBTAINED IT.

LMI Corporation Software License Agreement (Single User, Non-Networked Applications)

In return for acquiring a license to use the LMI Corporation software, which may include software from third party licensors and patches made available by LMI Corporation ("Software"), and the related documentation, you agree to the following terms and conditions:

1. License. This Agreement grants you ("Licensee") a license to:

(a) use the Software on a single computer system, which is not intended for use by more than five (5) users; and (b) make one copy of the Software in machine readable form solely for back-up purposes, provided you reproduce LMI Corporation's copyright proprietary legends. As used in this license, the Software is "in use" when it is either loaded into RAM or installed on a hard disk or other permanent memory device. The Software may be "in use" on only one computer at any given time. (Different license terms and fees are applicable for networked or multiple user applications.) Notwithstanding the foregoing, the Software may be used on the home, laptop or other secondary computer of the principal user of the Software, and an additional copy of the Software in compliance with all applicable laws, including copyright laws, and that you will not copy, transmit, perform or distribute any audio or other content using the Software without obtaining all necessary licenses or permissions from the owner of the content.

2. Restrictions. You may not distribute copies of the Software to others or electronically transfer the Software from one computer to another over a network. You are not authorized to use any licensed codecs in the Software or the Software itself in real time broadcasting (terrestrial, satellite, cable or other media) or broadcasting via the Internet or other networks such as, but not limited to, intranets, etc. An independent license for any such use is required. You may not post or otherwise make available the Software, or any portion thereof, in any form, on the Internet. You may not use the Software in a computer service business, including in time sharing applications. The Software contains trade secrets and, in order to protect them, you may not decompile, reverse engineer, disassemble, or otherwise reduce the Software to a human-perceivable form. YOU MAY NOT MODIFY, ADAPT, TRANSLATE, RENT, LEASE, LOAN, RESELL FOR PROFIT, DISTRIBUTE, NETWORK OR CREATE DERIVATIVE WORKS BASED UPON THE SOFTWARE OR ANY PART THEREOF.

3. Ownership of Software. As Licensee, you own the media upon which the software is recorded or fixed, but LMI Corporation and its licensors retain title and ownership of the Software recorded on the original media and all subsequent copies of the Software, regardless of the form or media in which or on which the original and other copies may exist. This license is not a sale of the Software or any copy.

4. Confidentiality. You agree to maintain the Software in confidence and that you will not disclose the Software to any third party without the express written consent of LMI Corporation. You further agree to take all reasonable precautions to preclude access of unauthorized persons to the Software.

5. Term. This license is effective until January 1, 2045, unless terminated earlier. You may terminate the license at any time by destroying the Software (including the related documentation) together with all copies or modifications in any form. LMI Corporation will have the right to terminate our license immediately if you fail to comply with any term or condition of this Agreement. Upon any termination, including termination by you, you must destroy the Software (including the related documentation), together with all copies or modifications in any form.

6. Limited Warranty. LMI Corporation and its Licensors warrants only that the Software will perform substantially in accordance with the accompanying written documentation for a period of thirty (30) days from the date of your purchase receipt. LMI CORPORATION AND ITS LICENSORS DO NOT AND CANNOT WARRANT THE RESULTS YOU MAY OBTAIN BY USING THE SOFTWARE OR DOCUMENTATION. THE FOREGOING STATES THE SOLE AND EXCLUSIVE REMEDIES LMI CORPORATION AND ITS LICENSORS WILL PROVIDE FOR BREACH OF WARRANTY. EXCEPT FOR THE FOREGOING LIMITED WARRANTY, LMI CORPORATION AND ITS LICENSORS MAKE NO WARRANTIES, EXPRESSED OR IMPLIED, INCLUDING, BUT NOT LIMITED, AS TO NON-INFRINGEMENT OF THIRD PARTY RIGHTS, MERCHANTABILITY OR FITNESS FOR A PARTICULAR PURPOSE. Some states do not allow the exclusion of implied warranties or limitations on how long an implied warranty may last, so the above limitations may not apply to you. This warranty gives you specific legal rights and you may also have other rights which vary from state to state.

The entire liability of LMI Corporation and its Licensors, and your exclusive remedy for a breach of this

|               |          | R:\Quality\Calibration Instructions\G-WHIZ\CA 183L LMI G- |               |
|---------------|----------|-----------------------------------------------------------|---------------|
| Form: CA 183L | 5/1/2017 | WHIZ User Guide.doc                                       | Page 13 of 40 |

warranty, shall be: (a) the replacement of any Software not meeting the above limited warranty which is returned by you; or (b) if LMI Corporation or its distributor is unable to deliver replacement Software you may terminate this Agreement by returning the Software and your money will be refunded. If you have purchased this Software bundled with a computer hardware product, you must return the Software to the computer hardware manufacturer.

8. Limitation of Liability. IN NO EVENT WILL LMI CORPORATION OR ITS LICENSORS BE LIABLE TO YOU FOR ANY INCIDENTAL, CONSEQUENTIAL OR INDIRECT DAMAGES, INCLUDING ANY LOST PROFITS, LOST SAVINGS, OR LOSS OF DATA, EVEN IF LMI CORPORATION OR A LICENSOR HAS BEEN ADVISED OF THE POSSIBILITY OF SUCH DAMAGES, OR FOR ANY CLAIM BY ANY OTHER PARTY. Some states do not allow the exclusion or limitation of special, incidental, or consequential damages, so the above limitation or exclusion may not apply to you.

9. Export. You acknowledge that the laws and regulations of the United States and other countries may restrict the export and re-export of the Software. You agree that you will not export or re-export the Software or documentation in any form in violation of applicable United States and foreign law.

10. Indemnity. You agree that LMI Corporation shall have no liability whatsoever for any use you make of the Software. You shall indemnify and hold harmless LMI Corporation from any third party claims, damages, liabilities, costs and fees (including reasonable attorney fees) arising from your use of the Software as well as from your failure to comply with any term of this Agreement.

11. Government Restricted Rights. The Software is subject to restricted rights as follows. If the Software is acquired under the terms of a GSA contract: use, reproduction or disclosure is subject to the restrictions set forth in the applicable ADP Schedule contract. If the Software is acquired under the terms of a DoD or civilian agency contract, use, duplication or disclosure by the Government is subject to the restrictions of this Agreement in accordance with 48 C.F.R. 12.212 of the Federal Acquisition Regulations and its successors and 49 C.F.R. 227.7202-1 of the DoD FAR Supplement and its successors

General. You acknowledge that you have read this Agreement, understand it, and that by using the 12 Software you agree to be bound by its terms and conditions. You further agree that it is the complete and exclusive statement of the agreement between LMI Corporation and you, and supersedes any proposal or prior agreement, oral or written, and any other communication between LMI Corporation and you relating to the subject matter of this Agreement. No additional or any different terms will be enforceable against LMI Corporation unless LMI Corporation gives its express consent, including an express waiver of the terms of this Agreement, in writing signed by an officer of LMI Corporation. You assume full responsibility for the use of the Software and agree to use the Software legally and responsibly. This Agreement shall be governed by California law, except as to copyright matters, which are covered by Federal law. This Agreement is deemed entered into at Milpitas, California by both parties. Should any provision of this Agreement be declared unenforceable in any jurisdiction, then such provision shall be deemed severable and shall not affect the remainder hereof. from this Agreement All rights in the Software not specifically granted in this Agreement are reserved by LMI Corporation.

Should you have any questions concerning this Agreement, you may contact LMI Corporation by writing to:

LMI Corporation 101 N. Alloy Dr Fenton, Michigan 48430

|               |          | R:\Quality\Calibration Instructions\G-WHIZ\CA 183L LMI G- |               |  |
|---------------|----------|-----------------------------------------------------------|---------------|--|
| Form: CA 183L | 5/1/2017 | WHIZ User Guide.doc                                       | Page 14 of 40 |  |

#### **Minimum Software Requirements**

Below are **<u>minimum</u>** and **<u>recommended</u>** specifications in order to run LMI Wireless Utility 4.9.8 effectively on any local computer:

#### Minimum Computer Specifications:

- Operating System: Windows XP/ Windows 7 (32 Bit/64 Bit)
- Screen Resolution: 1024x768
- Memory needed: 1GB
- Processor Speed needed: Intel i3
- Serial COM Port: 1 (1 COM Port/ LMI System)
- 1 USB 2.0 Port

#### **Recommended Computer Specifications**:

- Operating System: Windows XP/ Windows 7 (32 Bit/64 Bit)
- Screen Resolution: 1024x768
- Memory needed: 2 GB
- Processor Speed needed: Intel i7
- Serial COM Port: 2 (2 COM Port/ LMI System)
- 2 USB 2.0 ports

#### **Recommended User Requirements:**

- Administrative Rights are necessary for installation purposes
- Basic User Rights are necessary for application use

### 4.3 Wireless Utility Installation

#### Installing your LMI Wireless Utility onto your PC

Proper administrative or user rights are required in order to install this software on the PC.

Please note that Wireless Utility must have the MicroRidge Mobile Collect USB Base drivers installed in order to function properly. These can be found on the MicroRidge utilities disc that ships with each USB base.

Also note that the Microsoft .NET framework must be installed in order for Wireless Utility to be installed. Most modern PCs have this included; however, if your computer does not, the framework has been included on the Wireless Utility install disc. You will need to install it before proceeding to the Wireless Utility install.

Place the Wireless Utility Software installation CD in the CD ROM Drive.

- Drive D:\ will be used for this example.
- The CD should automatically enter the setup. In the case that this does not occur, follow

|               |          | R:\Quality\Calibration Instructions\G-WHIZ\CA 183L LMI G- |               |  |
|---------------|----------|-----------------------------------------------------------|---------------|--|
| Form: CA 183L | 5/1/2017 | WHIZ User Guide.doc                                       | Page 15 of 40 |  |

the next two steps.

- Click the Start button and select the Run Option.
- Type D:\Setup and click Enter.

When the following Screen appears, click "Next."

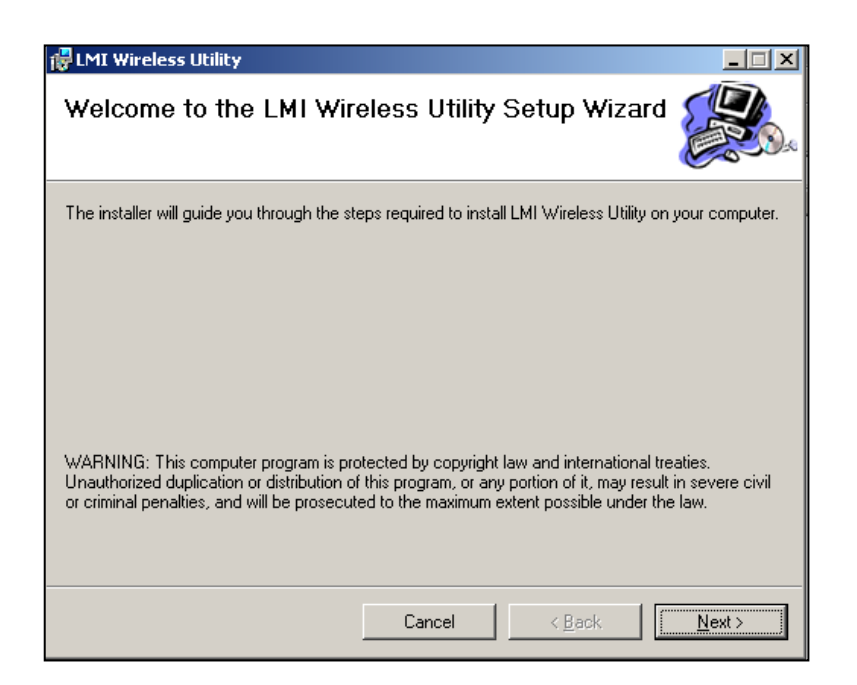

Choose the folder you wish to install this program into on your PC.

- The Default location is recommended.
- Click on *Next* at the bottom of the window when folder is decided on.

| 🖶 LMI Wireless Utility                                                                                       |
|----------------------------------------------------------------------------------------------------|
| Select Installation Folder                                                                                   |
| The installer will install LMI Wireless Utility to the following folder.                                     |
| To install in this folder, click "Next". To install to a different folder, enter it below or click "Browse". |
| Eolder:                                                                                                    |
| C:\Program Files\LMI Corporation\LMI Wireless Utility\ Browse                                                |
| Disk Cost                                                                                                    |
| Install LMI Wireless Utility for yourself, or for anyone who uses this computer:<br>© Everyone<br>© Just me  |
| Cancel < <u>B</u> ack <u>N</u> ext >                                                                         |

|               |          | R:\Quality\Calibration Instructions\G-WHIZ\CA 183L LMI G- |               |
|---------------|----------|-----------------------------------------------------------|---------------|
| Form: CA 183L | 5/1/2017 | WHIZ User Guide.doc                                       | Page 16 of 40 |

Click on *Next* Button at the bottom:

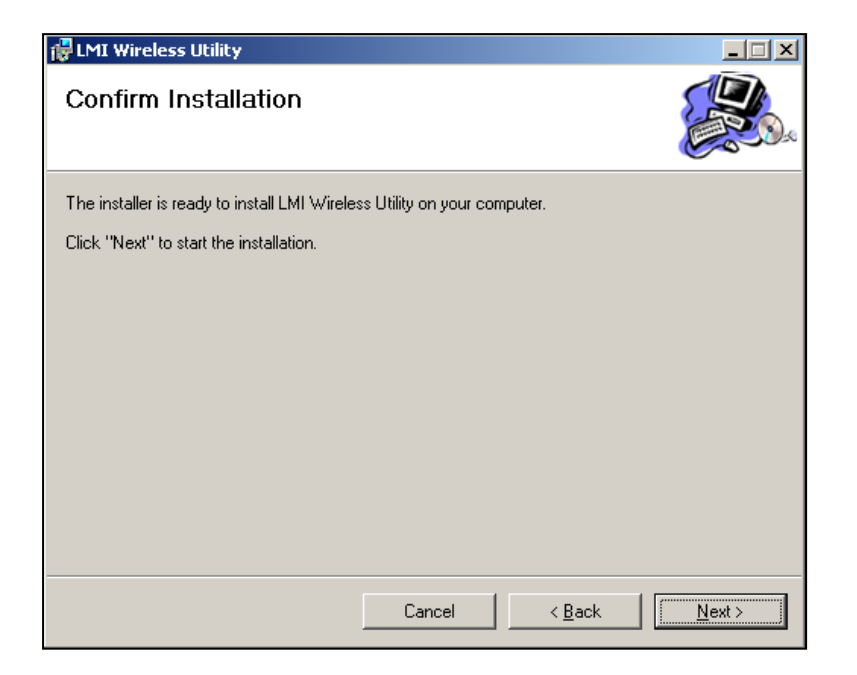

Window showing status of install will appear next:

| HMI Wireless Utility                     |         |                | _ 🗆 🗙          |
|------------------------------------------|---------|----------------|----------------|
| Installing LMI Wireless                  | Utility |                |                |
| LMI Wireless Utility is being installed. |         |                |                |
| Please wait                              |         |                | _              |
|                                          |         |                |                |
|                                          |         |                |                |
|                                          |         |                |                |
|                                          |         |                |                |
|                                          |         |                |                |
|                                          | Cancel  | < <u>B</u> ack | <u>N</u> ext > |

When the install is complete, click *Close*.

| Form: CA 183L 5/1/ | /2017 R:\Quality\Calibration Instructions\G-WHIZ\CA 183L LMI (<br>WHIZ User Guide.doc | Page 17 of 40 |
|--------------------|---------------------------------------------------------------------------------------|---------------|
|--------------------|---------------------------------------------------------------------------------------|---------------|

### 4.4 Wireless Utility Operation

#### Launching the Software

To start the LMI Wireless Utility, select the Desktop Icon or select the program name from the listed program files under the Start Menu.

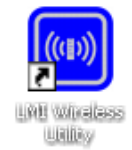

The Wireless Utility will open up in the main Gage Search Page with two (2) tabs. The first tab is the default Wireless Base tab that will list all information from the Wireless Base Device.

#### Search for an Active Wireless Base Device

In Wireless Utility versions higher than 5.0.16.6 it is NOT necessary to search for the Base, as the software does this automatically. The user must only be sure to have the base plugged into the computer via USB before starting the program.

**NOTE: If your version of Wireless Utility is 5.0.14 or older, you will need to search for the wireless base.** To search for active Wireless Base Unit, select the *Find Base Unit* button. If the active Wireless Base Unit is correctly plugged into the COM port, the Wireless Base Unit window will populate with the current Wireless Base Unit information.

You should see a message in a green box at the bottom of the window that says *A COM Port was found and the Wireless Base is now active*... Next, put the G-WHIZ in setup mode.

• To put a G-WHIZ in setup mode, push and hold the Center button until it stops flashing and push the down arrow button. Use the down arrow to select SETUP MODE from the menu and push the center button. Press and release the center button again to bring up the Wireless Gage Information window.

From the Wireless Gage Information window, you will be able to associate your gage and enter the Edit Gauges screen to configure your gage.

|               |          | R:\Quality\Calibration Instructions\G-WHIZ\CA 183L LMI G- |               | 1 |
|---------------|----------|-----------------------------------------------------------|---------------|---|
| Form: CA 183L | 5/1/2017 | WHIZ User Guide.doc                                       | Page 18 of 40 | 1 |

| 0010                  | wara Sattlinge                       |                                         |                                   |                            |              |            |                 |     |
|-----------------------|--------------------------------------|-----------------------------------------|-----------------------------------|----------------------------|--------------|------------|-----------------|-----|
| Firm                  | ware Version:                        |                                         |                                   |                            |              |            |                 |     |
| C 10                  |                                      |                                         |                                   |                            |              |            |                 |     |
| 501                   | tware version:                       | LIVIT VVIreless Utility - Ver           | ISION D.U. 16.6                   |                            |              |            |                 |     |
| ase S                 | Station Information                  | Vireless Gauge Informati                | on                                |                            |              |            |                 |     |
| Gau                   | ge ID: EECCB6                        |                                         | LMI Firmware Version:             |                            | Base ID:     |            | 34DCDA          |     |
| Gau                   | ige Label: LMI Corp                  | oration G-WHIZ                          | LMI Firmware Date:                |                            | Base Net     | work S/N:  | 34000013-efdcda | a01 |
| Rea                   | d Mode: Single                       |                                         | Radio Firmware: 3.                | 10                         | PAN ID:      |            | a213            |     |
| Seria                 | al Number: MC-DMN                    | 1-EE00000D9BCCB601                      | Radio Firmware Date: 9-           | 27-13                      | Module R     | F Channel: | 21              |     |
| Gau                   | ge Number: LMI-MM-                   | 00                                      | Network S/N: ee<br>Gauge Type: LM | 00000d-9bccb601<br>11 Gage | Base RF (    | Channel:   | 21              |     |
| The C                 | Current Wireless Gaug<br>Gauge Model | e is Associated with the<br>Gauge Label | Selected Base Unit<br>Serial #    | Association                | Offset (x/y) | Span (x/y) | LO CAL (x/y)    | HIG |
| 1                     | GWHIZ                                | EECCB6                                  | MM-EE00000D9BC                    | YES                        | N/A          | N/A        | N/A             |     |
| 2                     |                                      |                                         |                                   |                            |              |            |                 |     |
| 3                     |                                      |                                         |                                   |                            |              |            |                 |     |
|                       |                                      |                                         |                                   |                            |              |            |                 |     |
| 5                     |                                      |                                         |                                   |                            |              |            |                 |     |
| 4<br>5<br>6           |                                      |                                         |                                   |                            |              |            |                 |     |
| 5<br>5<br>7           |                                      |                                         |                                   |                            |              |            |                 |     |
| 4<br>5<br>6<br>7<br>3 |                                      |                                         |                                   |                            |              |            |                 |     |
| 4<br>5<br>7<br>3      |                                      |                                         |                                   |                            |              |            |                 |     |
| 4<br>5<br>7<br>3<br>9 | m                                    |                                         |                                   |                            |              |            |                 |     |
| 4<br>5<br>7<br>3<br>9 |                                      |                                         | _                                 |                            | _            | _          |                 | ,   |

Wireless Gauge Information Screen

## 4.5 Associating the G-WHIZ

If using the LMI G-WHIZ wireless gauge in Manual Data Collection or Inline modes, the gauge must first be associated to a MobileCollect USB base unit and LMI's UGI software (both sold separately) in order to communicate properly with your software package. In order to do this, the gauge(s) must be placed into "Set-Up" mode first (see *previous page*).

#### Associating the G-WHIZ

With the LMI G-WHIZ in "Set-Up" mode, the user must send gage-specific information from the G-WHIZ to the MobileCollect base and PC in order to associate the gage with the Wireless Utility software. If the G-WHIZ is not associated to the USB Base, the following pop-up will appear:

|               |          | R:\Quality\Calibration Instructions\G-WHIZ\CA 183L LMI G- |               |
|---------------|----------|-----------------------------------------------------------|---------------|
| Form: CA 183L | 5/1/2017 | WHIZ User Guide.doc                                       | Page 19 of 40 |

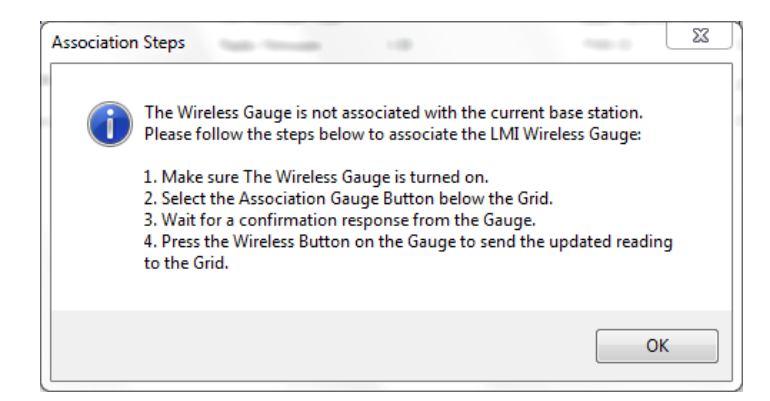

- 1. Click on OK to clear the pop-up, then press the Associate Gage button.
- 2. A green status bar at the bottom of the window will fill from left to right.
- 3. Another pop-up will appear saying that Association is complete. Click on OK to clear the pop-up.

4. Press and release the center button on the G-WHIZ to confirm the association and fill the first row of the grid.

**Note: The final step in association may take a few minutes to complete.** After 20 or 30 seconds, the user should see the status lights on the MobileCollect base flash as information is transmitted.

| The | The Current Wireless Gauge is Associated with the Selected Base Unit |                  |                 |             |              |            |              |      |
|-----|----------------------------------------------------------------------|------------------|-----------------|-------------|--------------|------------|--------------|------|
|     | Gauge Model                                                          | Gauge Label      | Serial #        | Association | Offset (x/y) | Span (x/y) | LO CAL (x/y) | HIGH |
| 1   | E2D584                                                               | E2D584           | MM-E200000D9BD! | YES         | N/A          | N/A        | N/A          |      |
| 2   | <b></b>                                                              |                  |                 |             |              |            |              |      |
| 3   | 🗖 🖬 Gag                                                              | e successfully a | associated      |             |              |            |              |      |

If the G-WHIZ is successfully associated with the Wireless Base Unit, the Gauge Model will appear in the grid with the current G-WHIZ information listed. If it does not appear within the grid, make sure the gauge is in set-up mode and repeat the listed steps above.

The grid will display all the current associated Wireless Gauges. The grid will also show the listed association type as "YES" if the G-WHIZ is associated.

## 4.6 Editing Gauge Parameters

#### Updating the Models and Parameters within G-WHIZ

Once the gauge is associated with the Wireless Utility, double-click on the "1" to the left of the Gauge ID found under the Gauge Model column in the grid to bring up the Edit Gauges window. This window is divided into two sections. The blue top half allows the user to change gauge parameters, choose what data will be displayed on the gauge screen, and choose what data will be written to a file (requires LMI's UGI software). The bottom half of the window is where the user can change model specifications and decide what models will be active in the gauge.

|               |          | R:\Quality\Calibration Instructions\G-WHIZ\CA 183L LMI G- |               |
|---------------|----------|-----------------------------------------------------------|---------------|
| Form: CA 183L | 5/1/2017 | WHIZ User Guide.doc                                       | Page 20 of 40 |

| in the A   |                              |                    |              | _                |         | _             |             |      |        |
|------------|------------------------------|--------------------|--------------|------------------|---------|---------------|-------------|------|--------|
| aage i     | Model: G-WHIZ                | For                | ce (m/e):    | Newtons(m)       |         | -             |             |      |        |
| auge L     | abel:                        | Vel                | ocity (m/e): | m./sec(m)        |         | •             |             |      |        |
| NG ID:     | 906A24                       | Par                | ameters:     | Velocity(v)      |         | •             |             |      |        |
| ime Out    | t (min): 9 in                | Moutes             |              | Decription       | Text: < | ON>           |             |      |        |
| iend:      | Time Vel                     | Work D<br>Force    | Naplay:      | Time<br>Vel      | E       | Work<br>Force | L Ibadata 6 |      |        |
| Model      | Maximum of (2) checkbo       | ax checked at once | Maxam        | um of (2) checkb | xox che | cked at once  |             |      |        |
|            | Description (4 max)          | Models (8 max)     | Active       | Velocity         |         | Slider (Y/N)  | Rank in O   | rder | LSL ,  |
| 1          | RHPF                         | MODEL 1            | 4            | 00 Hz Vpeak      | •       | <b>1</b>      | 1           | -    | 0.00   |
| 2          | RHPR                         | MODEL 1            | V 4          | 00 Hz Vpeak      | -       | 1             | 2           | -    | 0.00   |
| 3          | PF                           | MODEL 1            | 1            |                  | •       |               | 3           | -    | 0.00   |
| 4          | PF                           | MODEL 1            |              |                  |         | 0             | 4           | •    | 0.00   |
| 5          | LG                           | MODEL 1            |              |                  |         | 2             | 5           | -    | 0.00   |
| 6          | LG                           | MODEL 2            | 9 4          | UU Hz Vpeak      | -       |               | 1           | -    | 0.00   |
|            | UR                           | MODEL 2            |              |                  |         |               | 2           | -    | 0.00 + |
| 7          |                              |                    |              |                  |         |               |             |      | •      |
| 7          | Firmware Update Load Default |                    |              | Lo               | ad Mod  | els           | Update      | Mode | ls     |
| 7<br>I I I | ware Update                  | Load Defaults      |              |                  |         |               | ·           |      |        |

If changes are made to the G-WHIZ within the Edit Gauge screen, the changes will not be saved until the *Update Models* button is pressed. A confirmation window will appear once the changes have been received by the gauge and the Edit Gauge window has been closed. **This will also remove the G-WHIZ from Setup Mode.** 

If changes are not desired, exit the screen and no changes will be saved.

#### **Model Parameter Descriptions**

The follow table lists the characteristics associated with each door. These characteristics are used to define the parameters of each model within the G-WHIZ.

|               |          | R:\Quality\Calibration Instructions\G-WHIZ\CA 183L LMI G- |               |
|---------------|----------|-----------------------------------------------------------|---------------|
| Form: CA 183L | 5/1/2017 | WHIZ User Guide.doc                                       | Page 21 of 40 |

| Description    | Four-character maximum user-defined description. Example: ABCD, LHFD, RR, etc.                                                                                                    |
|----------------|----------------------------------------------------------------------------------------------------|
| Models         | Assigns the attributes in the row to a particular model number. Up to ten models can be configured within one G-WHIZ gauge.                                                                                                    |
|                | <b>Note:</b> G-WHIZ firmware 6.83 and higher in combination with Wireless Utility 5.0.12 and higher allows the user to apply an eight-character maximum, user-defined name to each model (e.g. MODEL 1 can be called PACKARD). This only needs to be done for the first door in each model. After changing the name, the user must single-click on another part of the grid for the change to be activated.                                                                                                    |
| Active         | Determines whether or not the door will be available for testing within the gauge.                                                                                                    |
| Velocity       | This determines the sample rate measurement method used by the G-WHIZ. After changing the desired algorithm, the user must single-click on another part of the grid for the change to be activated.                                                                                                    |
|                | <ul> <li>400 Hz Peak – Data collected at 400 Hz sample rate. Peak velocity is returned. This is most common setting for car doors and lift gates.</li> <li>400 Hz Closing – Data collected at 400 Hz sample rate. Velocity just prior to latching is returned.</li> <li>200 Hz Peak – Determines peak velocity at 200 Hz sample rate. Primarily used for troubleshooting.</li> <li>200 Hz Closing – Data collected at 200 Hz sample rate. Velocity just prior to latching is returned.</li> <li>100 Hz Peak – Data collected at 100 Hz sample rate. Velocity just prior to latching is returned.</li> <li>100 Hz Peak – Data collected at 100 Hz sample rate. Peak velocity is returned. Useful for sliding doors.</li> <li>100 Hz Closing – Data collected at 100 Hz sample rate. Velocity just prior to latching is returned.</li> <li>800 Hz Peak, 1600 Hz Peak, and 3200 Hz Peak are for door pop-off testing. Please consult Addendum E for information on pop off testing set um</li> </ul> |
| Slider (Y/N)   | Check this box if the door to be measured is a slider. If not, leave this box blank.                                                                                                    |
| Rank in Order  | Determines which door is measured first, second, third, etc. For all applications, this should be left as 1-5 in sequential order. The first door to be tested will be 1, the second door will be 2, etc.                                                                                                    |
| LSL            | User-inserted lower-spec parameter limit. For most applications, this will be set to 0.                                                                                                    |
| USL            | User-inserted upper-spec parameter limit. Maximum is 99.99. Any reading that falls below this value and above the LSL will result in a green LED upon completion of a test.                                                                                                    |
| Mass           | The weight of the door in kilograms.                                                                                                    |
| Center of Mass | Ratio of the total length of the door to the length from the door hinge to the center of gravity of the door.                                                                                                    |
| Kill Points    | Amount of data points not included in the calculation to remove the sudden deceleration of the door just before and as it hits the latch. This value is only used when 400 Hz Closing, 200 Hz Closing, or 100 Hz Closing is selected for Velocity measurement. Minimum of 1, maximum of 99.                                                                                                    |
| Time Constant  | Amount in tenths of a second that the operator's hand is pushing the door. Default is 33 (.33 seconds). This field is not applicable when measuring Velocity.<br><b>Note:</b> If 0 is entered in this field, the time will become <b>dynamic</b> , meaning that the operator's influence will be calculated into the equation. This is primarily used for testing and troubleshooting purposes.                                                                                                    |

# **SECTION 5: USING THE G-WHIZ**

For a video demonstration of the following, please visit LMI's YouTube channel. Simply type "LMI Corporation G-WHIZ" into the YouTube search bar.

### 5.1 Attaching to the Vehicle

Choose a spot on the door close to the edge or the lift gate. Push the vacuum cup firmly against the vehicle and pump the vacuum plunger. This operation is complete when the unit draws down against the panel and the red band on the plunger disappears.

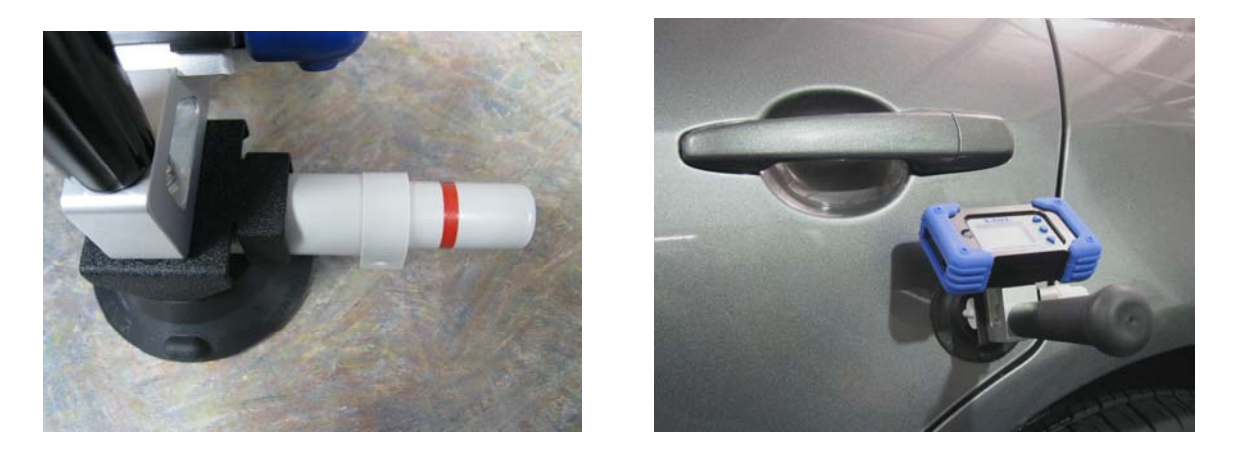

The narrow sealing ring surface on the contact side of the vacuum cup needs to be kept clean and free of cuts and gouges. Any imperfections present around the perimeter can keep the unit from sealing properly. As mentioned above, the red ring on the vacuum plunger should stay hidden through the entire test. If it does not, inspect the surface and clean it with soap or alcohol. Harsh chemicals capable of eating rubber cannot be used. There is a seal inside the plunger also. If the sealing ring is inspected and appears to have no issues, yet is still not maintaining suction, the plunger may be failing and will need replacement.

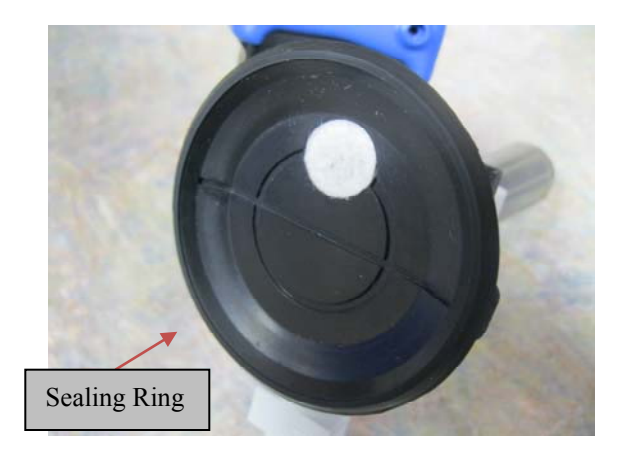

|               |          | R:\Quality\Calibration Instructions\G-WHIZ\CA 183L LMI G- |               |
|---------------|----------|-----------------------------------------------------------|---------------|
| Form: CA 183L | 5/1/2017 | WHIZ User Guide.doc                                       | Page 23 of 40 |

### 5.2 Starting and Performing a Test

With the door open to the first detent, press the PB to start a test.

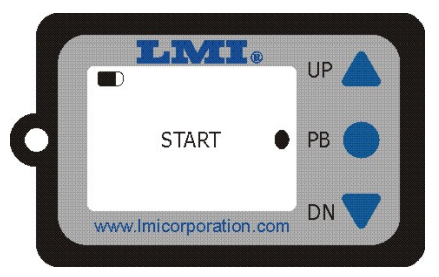

The unit will display "WAIT" on the screen, followed by "READY." The green LED will come on as well. This indicates that the device is ready for the test to begin.

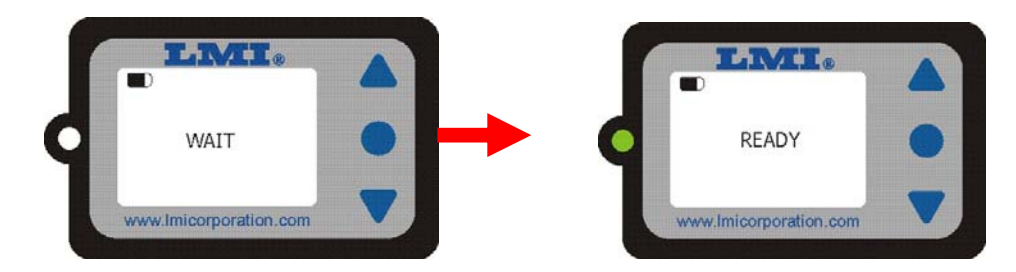

At this time, give the door a crisp, firm push to close it. **Be sure your hand comes off the door before the door starts to engage the latch.** The velocity in meters per second (this is the default) will appear on the display.

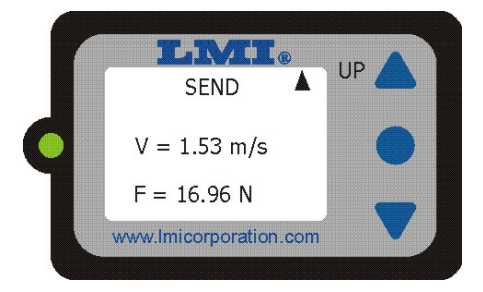

The user can then send the reading to the PC or retest the door. If AUTO RETEST is on, this decision must be done prior to reopening the door or removing the unit. If the reading should be sent, press the "Up" Arrow, if a retest is required, press the DOWN arrow and repeat the steps above.

Note: If the AUTO RETEST feature is ON, reopening the door will also typically initiate a retest.

|               |          | R:\Quality\Calibration Instructions\G-WHIZ\CA 183L LMI G- |               |
|---------------|----------|-----------------------------------------------------------|---------------|
| Form: CA 183L | 5/1/2017 | WHIZ User Guide.doc                                       | Page 24 of 40 |

### 5.3 G-Whiz Key Functions

| Key Press Combination                         | Result                                           |
|-----------------------------------------------|--------------------------------------------------|
| Press and hold down arrow until LED goes out, | Resets the G-WHIZ and turns off the radio.       |
| then press center button.                     |                                                  |
| Press and hold down center button until LED   | Pulls up Selection menu (the up and down arrows  |
| goes out, then press down button.             | can then be used to scroll to a menu option; the |
|                                               | center button selects the option).               |
| Press and hold up arrow until LED goes out,   | Enters "All Axes Test" mode. Press and hold up   |
| then press the center button.                 | arrow to exit the test.                          |

### 5.4 Invalid Tests and Buffer Full Messages:

Under certain conditions the G-WHIZ will display INVALID TEST after a test is run. The primary reason for this message is that the operator begin to close the door before the READY message appeared.

The G-WHIZ has buffer times based on the sampling rates of 400 HZ, 200 HZ, and - in firmware versions higher than 6.83 - 100 HZ. This roughly translates to a test runtime of 0.64, 1.28 and 2.56 seconds respectively. For some larger doors – such as sliding doors on minivans or cargo vans, the time it takes to for the test to complete will be longer than a sample rate of 400 HZ or 200 HZ can provide. This will generate a BUFFER FULL message. For these particular models, a sample rate of 100 HZ works best.

It is also important to keep in mind that LMI recommends that the door be open only to the first detent. If the door is open past the first detent, the time it takes for the door to shut may exceed the amount of time within the buffer, thus generating the BUFFER FULL message.

| Sample rate: | Total test time: | Time each Kill Point is equal to: |
|--------------|------------------|-----------------------------------|
| 400 HZ       | 0.64 sec         | 2.5ms                             |
| 200 HZ       | 1.28 sec         | 5ms                               |
| 100 HZ       | 2.56 sec         | 10ms                              |

|               |          | R:\Quality\Calibration Instructions\G-WHIZ\CA 183L LMI G- |               | 1 |
|---------------|----------|-----------------------------------------------------------|---------------|---|
| Form: CA 183L | 5/1/2017 | WHIZ User Guide.doc                                       | Page 25 of 40 | 1 |

### 5.5 LMI G-Whiz Part Replacement

End Cover: LMI G-Whiz End Cover (2) #7645, #4 Screws (4) #6137, #1 Screws (4) #6188

Tools required – Small Phillips screw driver, & T10 Torx driver

Remove (8) screws on existing unit (2) #1 screws on top of each end cover, and (2) #4 screws on bottom of each end cover. The end cover should simply slide off each end. Push new end covers on as the old ones came off, or as illustrated below. Align holes and reinstall screws or use new screws provided with the end covers. Do not turn the screws all the way down until they tighten to the black plastic casing below.

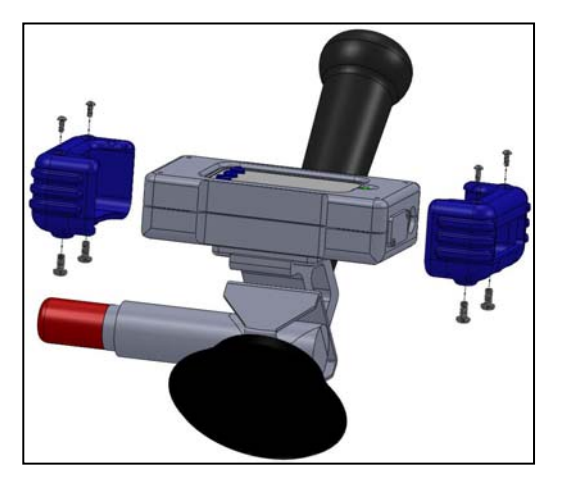

Just run the screw down into the counter bored holes in the end cover until they become flush with the highest point of the boss (you will feel a slight resistance, stop there). The end cover material is very soft. The screws are only there to keep them from sliding off easily.

Handle: LMI G-Whiz Handle

Remove the handle by turning counterclockwise until it comes out of the aluminum bracket. The handle is secured with a small amount of Loctite 222MS thread locker. We recommend you apply the same Loctite only to secure the new handle or simply tighten the new handle securely in place. Thread locker is optional.

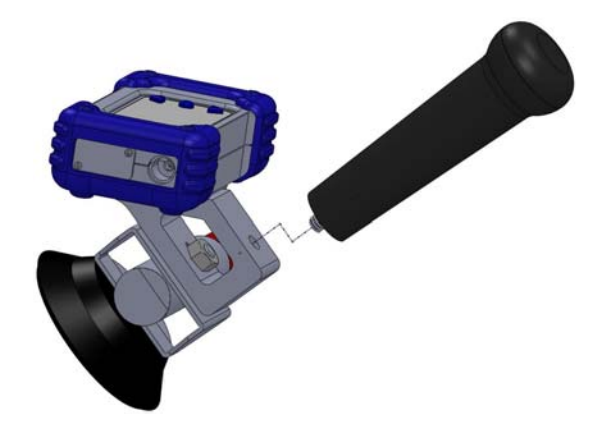

| Form: CA 183L | 5/1/2017 | R:\Quality\Calibration Instructions\G-WHIZ\CA 183L LMI G-<br>WHIZ User Guide.doc |  | Page 26 of 40 |
|---------------|----------|----------------------------------------------------------------------------------|--|---------------|
|---------------|----------|----------------------------------------------------------------------------------|--|---------------|

Vacuum Cup: LMI G-Whiz Vacuum Cup #7832, Hex Nut #4741

Keeping track of which direction the current vacuum cup is facing, remove the 7/16" hex nut securing the vacuum cup to the mounting bracket. The vacuum cup comes standard with an alignment pin to keep it from turning in the device. Notice there are two holes if you need to turn the cup 180 degrees for your application. Arrange the new cup in the proper direction, add and tighten the hex nut that secures it on the mounting bracket. Loctite 222MS can also be used as an option here to secure the hex nut.

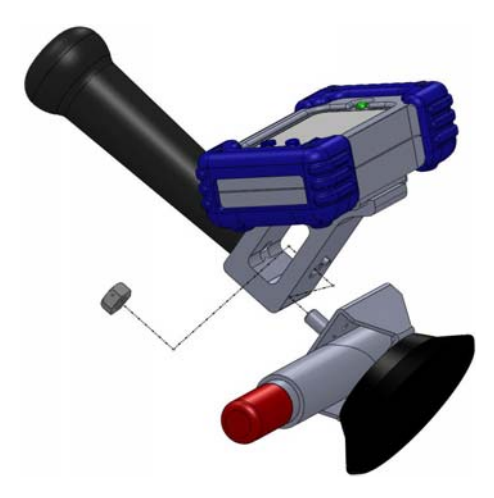

|               |          | R:\Quality\Calibration Instructions\G-WHIZ\CA 183L LMI G- |               |
|---------------|----------|-----------------------------------------------------------|---------------|
| Form: CA 183L | 5/1/2017 | WHIZ User Guide.doc                                       | Page 27 of 40 |

# Addendum A – Kill Points and the Acceleration Curve

### What are kill points?

Kill points are data points that are excluded from a test result so that the reported velocity is the velocity just prior to the door engaging the door seals and latch. The graph below probably best sums this up:

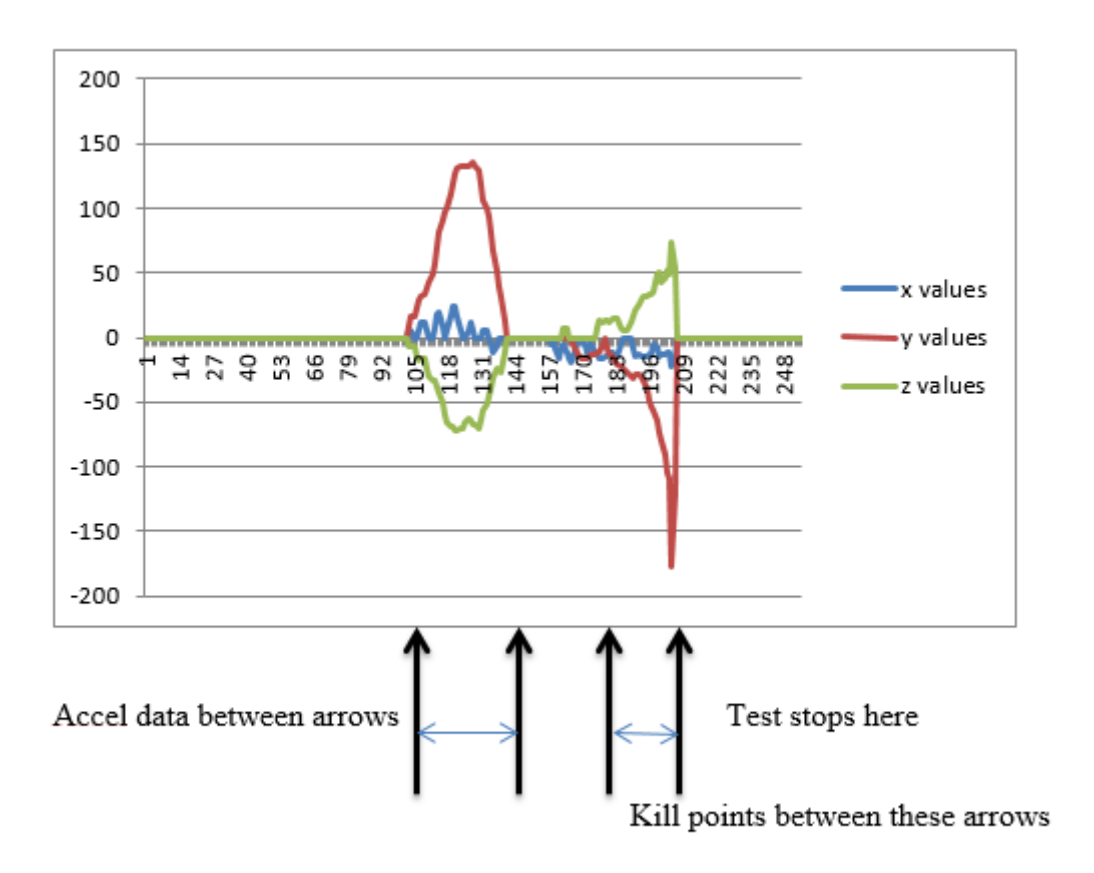

Representative curve:

There is .005 seconds between data points.

The large red peak in the positive direction on the graph indicates acceleration data that should be captured as part of the test. The smaller peaks to the right of this indicate the actual deceleration and latching of the door. To ensure that this data doesn't influence the calculations used in figuring acceleration, these points are written as "zeros;" in essence, they are removed from the equation. When setting kill point values, this number should be increased to remove more "noise," but not so much as to wipe out acceleration data (the large red "hump" in the chart above).

| Form: CA 183L 5/1/201 | R:\Quality\Calibration Instructions\G-WHIZ\CA 183L LMI G-<br>WHIZ User Guide.doc |  | Page 28 of 40 |
|-----------------------|----------------------------------------------------------------------------------|--|---------------|
|-----------------------|----------------------------------------------------------------------------------|--|---------------|

### What is the Time Constant/Push Time and how is it used?

In firmware versions previous to 6.83<sup>\*</sup>, Force is calculated as:

# F = (mass \* mechanical advantage) \* acceleration

The mechanical advantage is the ratio of the total length of the door to the length from the door hinge to the center of gravity of the door. Acceleration is equivalent to the change in velocity divided by the change in time the operator is pushing on the door. From this, we can extrapolate the following:

# $F = (mass * mechanical advantage) * \Delta v / \Delta t$

Velocity in this equation will always be the velocity that is displayed on the G-WHIZ. This is because the initial velocity is always 0 - the door is *at rest* when the test begins. The change in *t* is the amount of time the operator is pushing on the door. The time the operator is pushing on the door will vary from operator to operator and even closure to closure. This inconsistency can lead to some wide variances in the Force calculation. *Even a small change in t will result in a large change in Force.* The time constant will allow the user to develop a more repeatable force calculation.

Let's take a door weighing 10kg with a final velocity of 1.0 m/sec and a mechanical advantage of 50%. Let's assume the operator's hand is pushing the door closed for .11 sec. This would equate to a Force of roughly 45 N.

Next, let's say the operator's hand is now pushing the door for .16 sec with the same velocity as the first reading. This would equate to a Force of roughly 31 N.

By inserting the average push time an operator takes to shut the door into  $\Delta t$ , we can get a much more repeatable Force calculation; velocity becomes the primary variable in the equation.

\*\*\*\*

To find the average push time an operator spends closing a door, open Wireless Utility and set up the G-WHIZ device to display Time.

| Display: Time Work                      |   |                   |
|-----------------------------------------|---|-------------------|
| Vel Force                               | [ |                   |
| Maximum of (2) checkbox checked at once |   | Update Parameters |

Run the test on the same door several times, recording the result each time. Calculate the average of these tests, and insert this as the time constant value for that door in the G-Whiz gauge edit screen.

| nts | Tm Const (m/s) |
|-----|----------------|
|     | 0.14           |
|     | 0.00           |
|     |                |

| * | Firmware | versions | released | l after 6.8 | 32 calcula | te Force | by workin | g backward | from the e | quation | $W = \frac{1}{2}$ | ′2 (m)(   | $(\mathbf{v})^2$ |
|---|----------|----------|----------|-------------|------------|----------|-----------|------------|------------|---------|-------------------|-----------|------------------|
|   |          |          |          |             |            |          | 2         | 0          |            |         |                   | · · · · · | . /              |

|               |          | R:\Quality\Calibration Instructions\G-WHIZ\CA 183L LMI G- |               |
|---------------|----------|-----------------------------------------------------------|---------------|
| Form: CA 183L | 5/1/2017 | WHIZ User Guide.doc                                       | Page 29 of 40 |

#### How to capture and view an acceleration curve

In order to capture a data curve, MicroRidge's ComTestSerial must be installed on your computer. This program shipped with your MicroRidge USB Base order, but can also be downloaded from the following webpage:

http://www.microridge.com/comtestserial.htm

Capturing a data curve is the first step in determining the correct kill point setting for a door. To do this, use the LMI Wireless Utility to set up the correct parameters for the door being measured, but enter 0 for the Kill Points and Push Time parameters. Save this model and use it to capture a good reading using good technique. (see Section 5.3 for more information on correct testing technique).

After the test is complete, send the data by pressing the up arrow on the G-WHIZ. Open up MicroRidge's ComTestSerial program. Verify that the correct com port is selected by clicking on the Serial Port tab. In the "Local commands" window, enter **<rs** and press Send. The green LED on the base will begin flashing to indicate that the base is in set-up mode.

On the G-WHIZ, press and hold the down arrow until the LED momentarily stops flashing, then press the center button. If done correctly, a "squiggly" line should be displayed on the gauge's screen and a long list of numbers will appear in the Communications window of ComTestSerial.

|               |          | R:\Quality\Calibration Instructions\G-WHIZ\CA 183L LMI G- |               |
|---------------|----------|-----------------------------------------------------------|---------------|
| Form: CA 183L | 5/1/2017 | WHIZ User Guide.doc                                       | Page 30 of 40 |

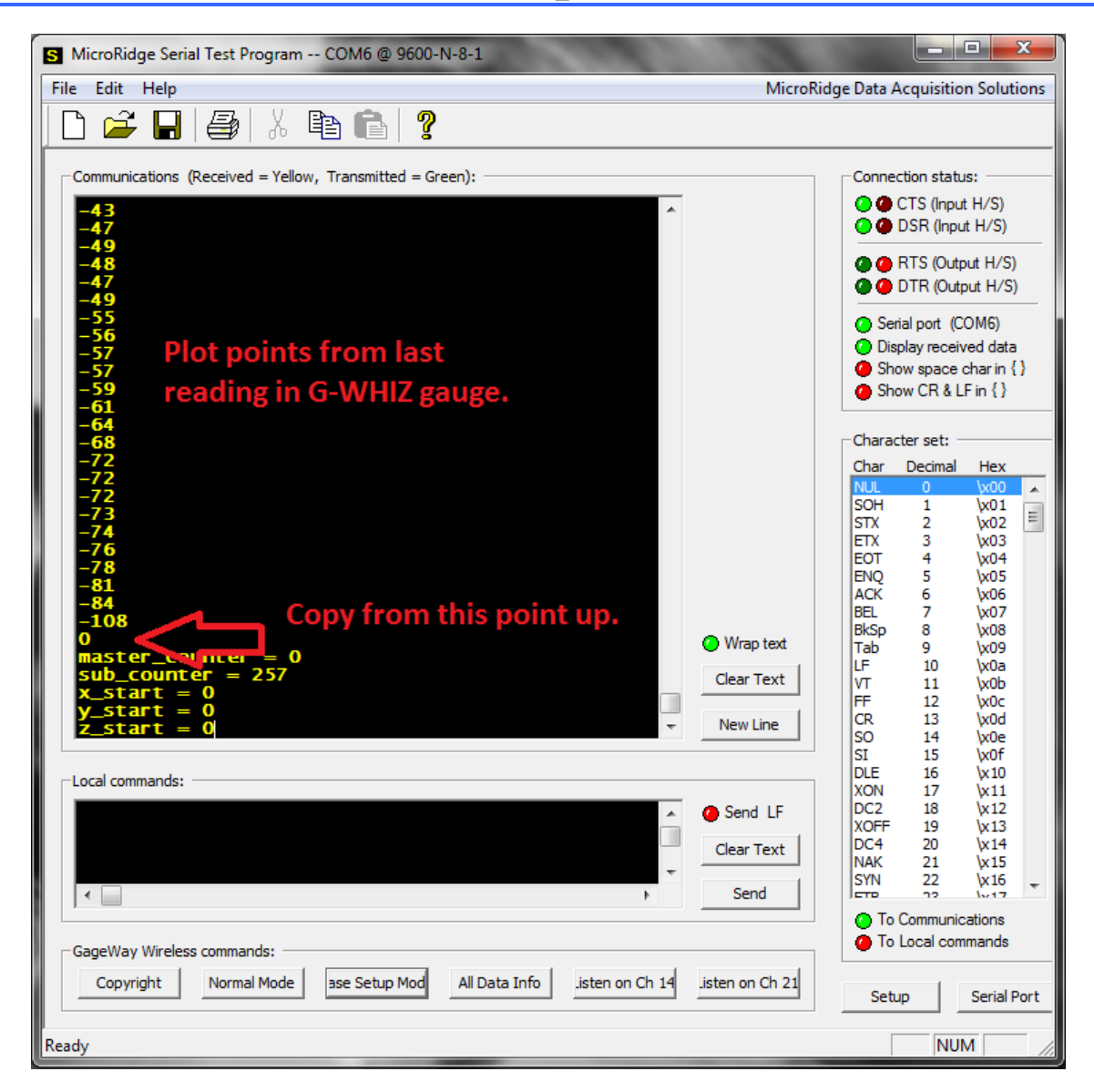

Starting with the last number in the list, press and hold the shift key while scrolling up to capture every number up to and including the word "x values" in the list.

Open a blank Excel spread sheet and press Ctrl + V to paste the list of numbers in cell A1. Scroll down to line 258, where the words "y values" appear. Select this cell and select every entry from "y values" down to line 514. Press Ctrl + X to cut this information. Paste this information to B1 using Ctrl + V.

Return to column A and scroll down to "Z values," which should appear at line 515. Select this and every entry down to the end of the list, which should be around 771. Cut this information and paste it to C1. Your Excel file should look like the following:

|               |          | R:\Quality\Calibration Instructions\G-WHIZ\CA 183L LMI G- |               |
|---------------|----------|-----------------------------------------------------------|---------------|
| Form: CA 183L | 5/1/2017 | WHIZ User Guide.doc                                       | Page 31 of 40 |

| x   | 6 5        | - @- <del>.</del> | ÷          |                       |            |         |          |             |        |
|-----|------------|-------------------|------------|-----------------------|------------|---------|----------|-------------|--------|
| F   | ILE HO     | DME IN            | SERT PA    | AGE LAYOUT            | FORM       | IULAS [ | DATA RI  | EVIEW       | VIEW   |
|     | <b>*</b>   | Calibri           | - 11       | · A A                 | $\equiv =$ | = %     | 😽 Wrap   | Text        | Genera |
| Pa  | ste<br>ste | BIU               | • <u> </u> | <u>л</u> - <u>А</u> - | ==         | ≣∉≇     | E 🖽 Merg | je & Center | - \$ - |
| Cli | pboard 🗔   |                   | Font       | L]                    |            | Alig    | nment    |             | Es l   |
| C   | L          | <b>-</b> : ;      | X V        | <i>f</i> ∞ z va       | lues       |         |          |             |        |
|     | А          | В                 | с          | D                     | E          | F       | G        | Н           | I      |
| 1   | x values   | y values          | z values   |                       |            |         |          |             |        |
| 2   | -24        | 67                | -94        |                       |            |         |          |             |        |
| 3   | -26        | 69                | -99        |                       |            |         |          |             |        |
| 4   | -26        | 72                | -108       |                       |            |         |          |             |        |
| 5   | -20        | 77                | -113       |                       |            |         |          |             |        |
| 6   | -18        | 79                | -116       | Dat                   | ta poir    | nts fro | m        |             |        |
| 7   | -14        | 77                | -121       | Co                    | mTest      | Serial  | hasted   |             |        |
| 8   | -10        | 78                | -127       |                       | in cot     |         | Justeu   |             |        |
| 9   | -10        | 82                | -136       | Inte                  | o X, Y,    | and Z   | columi   | ns.         |        |
| 10  | -11        | 86                | -142       |                       |            |         |          |             |        |
| 11  | -5         | 88                | -149       |                       |            |         |          |             |        |
| 12  | -8         | 92                | -157       |                       |            |         |          |             |        |
| 13  | -9         | 98                | -165       |                       |            |         |          |             |        |
| 14  | -14        | 107               | -173       |                       |            |         |          |             |        |
| 15  | -15        | 118               | -182       |                       |            |         |          |             |        |
| 16  | -13        | 127               | -190       |                       |            |         |          |             |        |
| 17  | -16        | 139               | -201       |                       |            |         |          |             |        |
| 18  | -14        | 150               | -214       |                       |            |         |          |             |        |

Starting with cell A1, click and drag the mouse across all three columns down to row 255. These numbers should be "grayed out" (the numbers in 256 and 257 will not be included in this graph).

Click on the INSERT tab at the top of the screen. Under Charts, select Insert Line Chart.

| X∄   | •                     | <b>5</b> - 0     | •             |          |                        |                             |                      |                     |             |                                             | Book1 -                       | Excel   |          |
|------|-----------------------|------------------|---------------|----------|------------------------|-----------------------------|----------------------|---------------------|-------------|---------------------------------------------|-------------------------------|---------|----------|
| E    | ILE                   | HOME             | IN            | SERT P   | AGE LAYOUT             | FOF                         | RMULAS               | DATA                | REVIEW      | VIEW                                        |                               |         |          |
| Pivo | <b>₽</b><br>otTable R | ecomm<br>PivotTa | ended<br>bles | Table Pi | ctures Onlin<br>Pictur | Ì I⊘ ▼<br>Ine<br>res Init → | Apps for<br>Office * | Recomment<br>Charts | nded 🖓 🔹    |                                             | PivotChart                    | Line    | Colum    |
|      |                       | Tables           |               |          | Illustratio            | ons                         | Apps                 |                     | Cha         | rts                                         | E.                            |         | Sparklir |
| A1   | L                     | *                | : )           | K 🗸      | ∫x x va                | alues                       |                      |                     | Inse<br>Use | e <mark>rt Line Ch</mark> a<br>this chart t | a <b>rt</b><br>ype to show tr | rends   |          |
|      | Α                     |                  | В             | С        | D                      | E                           | F                    | G                   | ove         | r time (year<br>ategories                   | s, months, and                | d days) | <        |
| 228  | -1                    | 11               | 62            | -30      |                        |                             |                      |                     | ore         | ategories.                                  |                               |         |          |
| 229  |                       | -8               | 63            | -33      |                        |                             |                      |                     | Clic        | k the arrow                                 | to see the diff               | ferent  |          |
| 230  | -1                    | 15               | 65            | -38      |                        |                             |                      |                     | type        | es of line ch                               | arts available                | and     |          |
| 231  | -1                    | 13               | 66            | -41      |                        |                             |                      |                     | see         | a preview ir                                | n your docum                  | ent.    |          |
| 232  | -1                    | 15               | 64            | -42      |                        |                             |                      |                     |             |                                             | -                             |         |          |
| 233  | -1                    | 11               | 63            | -43      |                        |                             |                      |                     |             |                                             |                               |         |          |

| Form: CA 183L | 5/1/2017 | R:\Quality\Calibration Instructions\G-WHIZ\CA 183L LMI G-<br>WHIZ User Guide.doc | Page 32 of 40 |
|---------------|----------|----------------------------------------------------------------------------------|---------------|
|               |          |                                                                                  |               |

This will generate a graph with three lines: X, Y, and Z.

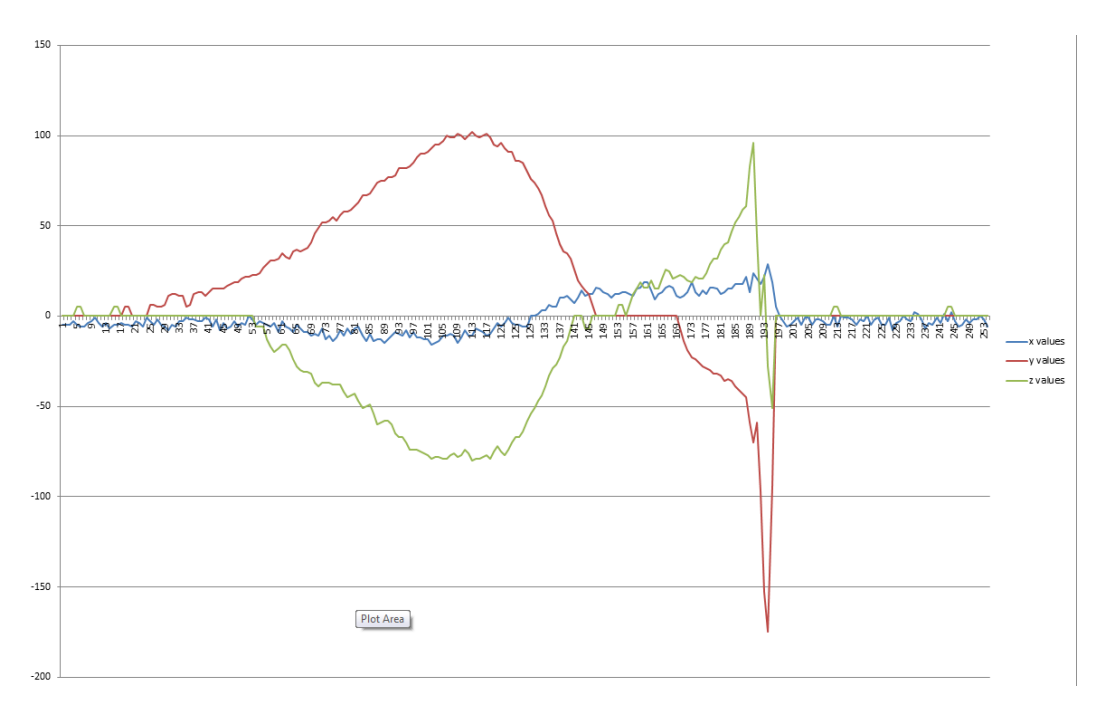

### Adjusting kill points

The idea behind kill points is that the removal of the sudden deceleration of the door just before and as it hits the latch will result in the velocity just prior to door closure. Increasing the kill point count will widen (to the left) the amount of data that is written as zeros. This value can range from 1 to 99.

## Reading the Chart and Calculating Kill Points and Time Constant

In the chart below, you will see a green line indicating the z values from the test. In order to calculate the Time Constant for this door, look at where the curve begins to drop below zero. This is around 53 on the graph. It appears to cross zero again around 141. Subtracting these two numbers from one another yields the amount of time the operator's hand was on the door while it was closing (this is called "push time"). Subtracting these two numbers from one another is 88. Each increment that appears on the graph is equal to 5ms (.005s), so in order to calculate the time constant number correctly, multiply 88 (the difference from B to A) by .005 to convert to milliseconds, and then multiply by 100 for the correct whole number. This number will be entered in the Push Time field for this door when editing the part file.

|               |          | R:\Quality\Calibration Instructions\G-WHIZ\CA 183L LMI G- |               |
|---------------|----------|-----------------------------------------------------------|---------------|
| Form: CA 183L | 5/1/2017 | WHIZ User Guide.doc                                       | Page 33 of 40 |

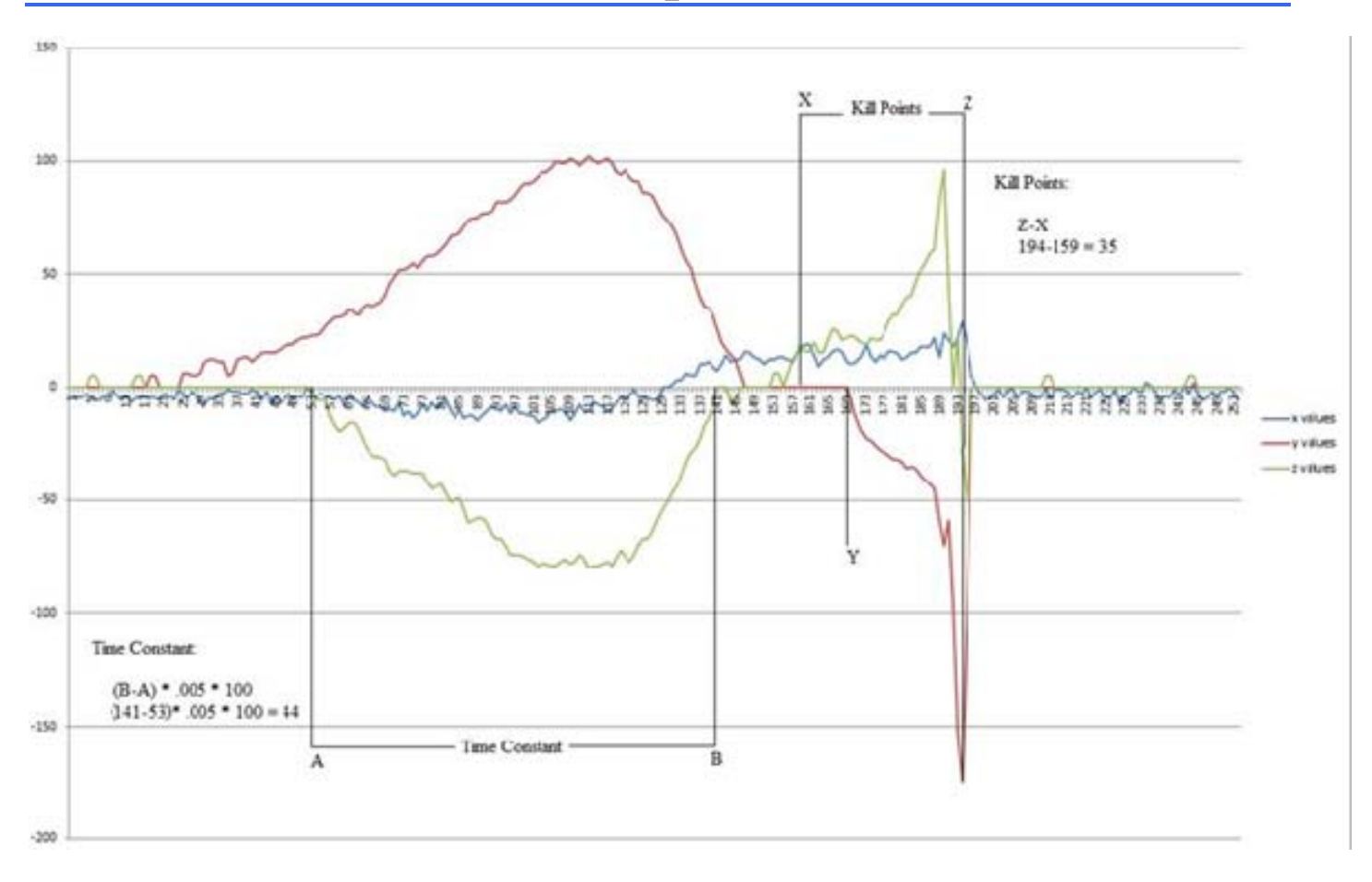

Notice the big red downward spike on the right hand side of the curve. This spike (point Z) indicates the end of the test. To calculate the amount of kill points needed to eliminate this, look to the left of the spike to where the Y value just starts to go negative (point Y), then move ten increments to the left as a "rule of thumb." Subtract this value from point Z for a kill point value. In this example, subtracting 194 from 159 results in a Kill Point value of 35.

| Form: CA 183L | 5/1/2017 | R:\Quality\Calibration Instructions\G-WHIZ\CA 183L LMI G-<br>WHIZ User Guide.doc |  | Page 34 of 40 |
|---------------|----------|----------------------------------------------------------------------------------|--|---------------|
|---------------|----------|----------------------------------------------------------------------------------|--|---------------|

# **Addendum B – The Velocity Curve**

#### How to capture and view a peak velocity curve

After capturing a measurement, you have the ability to view the velocity curve for that door. If your G-WHIZ is running a firmware of less than 6.83, you must have a MicroRidge Mobile Collect USB Base and MicroRidge's ComTestSerial software installed on your computer in order to view the peak velocity curve. Firmware versions greater than 6.83 will allow you to download the curve directly within Wireless Utility (see Addendum C). ComTestSerial shipped with your MicroRidge USB Base order, but can also be downloaded from the following webpage:

http://www.microridge.com/comtestserial.htm

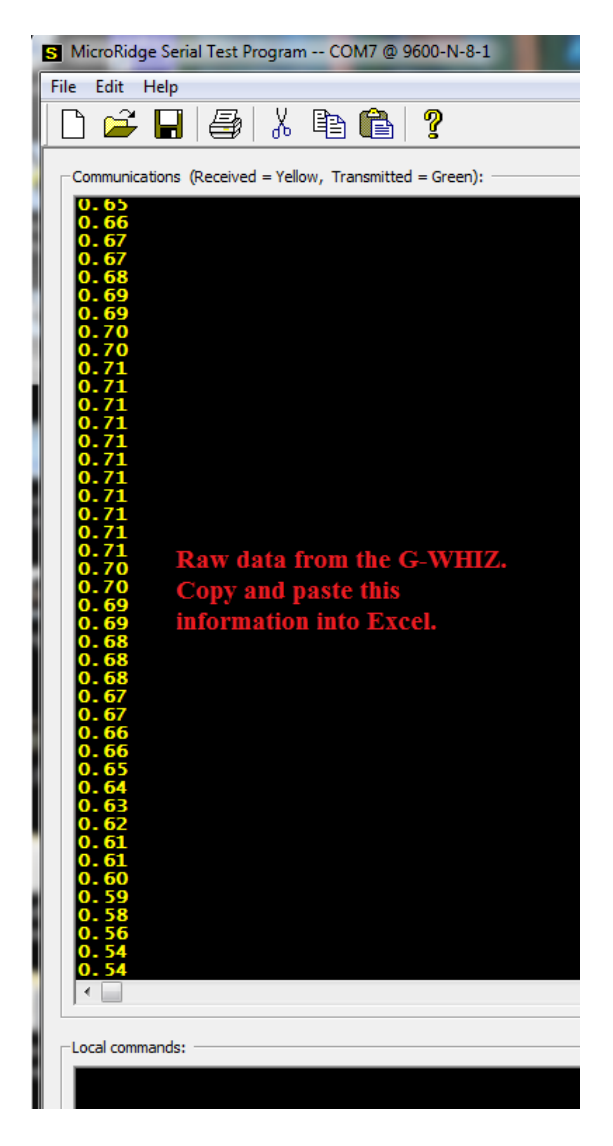

In order to the view the curve, you must first take and send a reading. Using the up/down buttons on the G-WHIZ, navigate back to the door used to take the measurement.

Begin by opening ComTestSerial, then send the command <rs to put the base into setup mode. The green LED on the base should begin to flash if successful.

Press and hold the center button on the G-WHIZ until the red LED stops flashing. Push the Up button on the G-WHIZ to send the raw data into ComTest Serial. Copy and paste these 256 values into an Excel Spreadsheet.

Highlight the data, then click on the INSERT tab in Excel and select the 2-D Line graph from the Charts section of the Excel Ribbon.

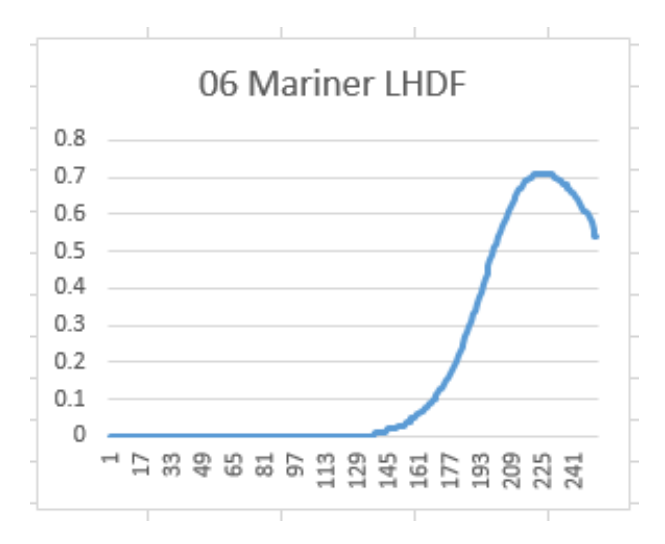

| Form: CA 183L | 5/1/2017 | R:\Quality\Calibration Instructions\G-WHIZ\CA 183L LMI G-<br>WHIZ User Guide.doc | Page 35 of 40 |
|---------------|----------|----------------------------------------------------------------------------------|---------------|
|               |          |                                                                                  |               |

# Addendum C – Downloading Curves using Wireless Utility

Users with firmware version 6.83 and higher and Wireless Utility 5.0.12 and higher can download curves within the software, eliminating the need to use Com Test Serial and Excel. After a reading has been taken and the up arrow pressed

| 1. I | From within | the Edit | Gauges | screen, | click of | on the l | Download | Curve button. |
|------|-------------|----------|--------|---------|----------|----------|----------|---------------|
|------|-------------|----------|--------|---------|----------|----------|----------|---------------|

|          | Version: 6.83 - Sep 2  | 24 2014            |                |                  |         |              |           |        |       |
|----------|------------------------|--------------------|----------------|------------------|---------|--------------|-----------|--------|-------|
| Gauge M  | lodel: G-WHIZ          |                    | Force (m/e):   | Newtons(m)       |         | •            |           |        |       |
| iauge La | abel:                  |                    | Velocity (m/e) | ): m/sec(m)      |         | •            |           |        |       |
| NG ID:   | 906A24                 |                    | Parameters:    | Velocity(v)      |         | <b>•</b>     |           |        |       |
| ime Out  | (min): 9 in            | Minutes            |                | Decription       | Text: < | :ON>         |           |        |       |
|          |                        |                    | ~ 1            | _                |         |              |           |        |       |
| end:     |                        | Work               | Display:       | Time             |         | Work         |           |        |       |
|          | Vei 🖸                  | Force              |                | vei vei          |         | Force        |           | -      |       |
|          | Maximum of (2) checkbo | ox checked at once | Maxi           | mum of (2) check | box che | cked at once | Update    | Parame | eters |
|          |                        |                    |                |                  |         |              |           |        |       |
| Models   |                        |                    |                |                  |         |              |           |        |       |
|          | Description (4 max)    | Models (8 max)     | Active         | Velocity         |         | Slider (Y/N) | Rank in ( | Order  | LSL   |
| 1        | RHPF                   | MODEL 1            | V              | 400 Hz Vpeak     | -       |              | 1         | -      | 0.00  |
| 2        | RHPR                   | MODEL 1            | <b>V</b>       | 400 Hz Vpeak     | -       |              | 2         | -      | 0.00  |
| 3        | PF                     | MODEL 1            |                |                  | •       |              | 3         | •      | 0.00  |
| 4        | PF                     | MODEL 1            | <u></u>        |                  | -       |              | 4         |        | 0.00  |
| 5        | LG                     | MODEL 1            |                |                  | -       |              | 5         | •      | 0.00  |
| 6        | LG                     | MODEL 2            | <b>V</b>       | 400 Hz Vpeak     | -       |              | 1         | -      | 0.00  |
| 7        | DR                     | MODEL 2            |                |                  | -       |              | 2         | -      | 0.00  |
|          | III                    |                    |                |                  |         |              |           |        | •     |
|          |                        |                    | 1              |                  | 1.540   |              | -         |        |       |
| <b>D</b> | ware Update            | Load Defaults      |                | Lo               | ad Moo  | lels         | Updat     | e Mode | els   |
| Firmy    |                        |                    |                | 1                |         |              |           |        |       |
| Firmv    |                        |                    |                |                  |         |              |           |        |       |
| Dow      | nload Curve            |                    |                |                  |         |              |           |        |       |
| Dow      | inload Curve           |                    |                |                  |         |              |           |        |       |

|               |          | R:\Quality\Calibration Instructions\G-WHIZ\CA 183L LMI G- |               |
|---------------|----------|-----------------------------------------------------------|---------------|
| Form: CA 183L | 5/1/2017 | WHIZ User Guide.doc                                       | Page 36 of 40 |

- 2. Verify that the G-WHIZ is in Set-Up Mode and click on the OK button.
- 3. To download the Velocity Chart, click on the Download button in the lower right hand corner of the window.
- 4. To download the Acceleration Curve, click on the Acceleration Chart and then click on the Download button in the lower right hand corner of the window.

| Acceleration from the tabs above,<br>then click on the Download button. | Velocity |            |
|-------------------------------------------------------------------------|----------|------------|
|                                                                         |          | Save Data  |
|                                                                         |          | Save Chart |
|                                                                         |          |            |

Note: Downloading the Acceleration curve deletes the data from the G-WHIZ. To get both curves, be sure to always download the Velocity curve and/or data before the Acceleration curve data.

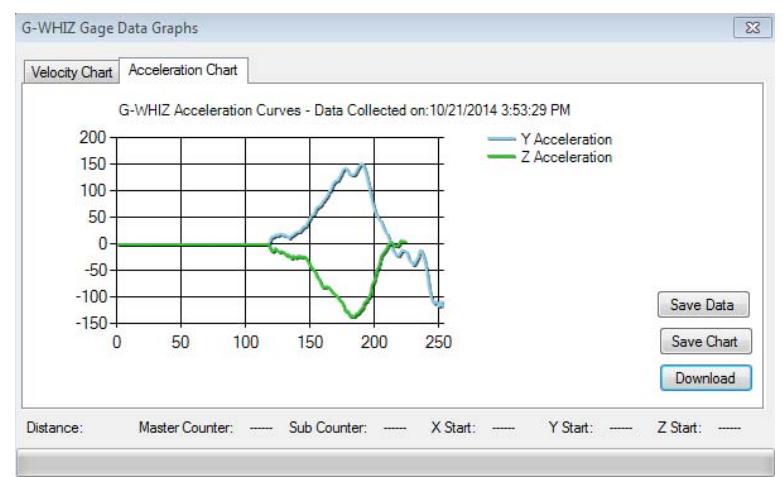

Example acceleration curve display

5. The user also has the ability to save an image file of the chart or a .txt file of the raw data by clicking on the Save Chart and Save Data buttons respectively after the download is complete.

|               |          | R:\Quality\Calibration Instructions\G-WHIZ\CA 183L LMI G- |               |
|---------------|----------|-----------------------------------------------------------|---------------|
| Form: CA 183L | 5/1/2017 | WHIZ User Guide.doc                                       | Page 37 of 40 |

# Addendum D – Use with a DM600

### Using the G-WHIZ with an ASI Datamyte DM600

**Note:** Wireless Utility versions prior to 5.0.9 will not work in this configuration. Download the latest version from <u>www.lmicorporation.com/334.html</u> or contact LMI Technical Support at <u>techsupport@lmicorporation.com</u>.

To use the G-WHIZ with a DM600, open Wireless Utility and associate the G-WHIZ following the instructions on page 18. Double-click the appropriate Gauge Model in the grid to bring up the Edit Gauges page. **Uncheck** the *Send Desc with Reading* box in the Gauge Configurations panel to put the G-WHIZ in DM600 mode. Click on the *Update Parameters* button and close the window to save the configuration.

| Gauge Co<br>Firmware | onfigur<br>Versio | ations<br>on: 5.46 - J | an 62014    |            |             |                     |           |         |                   |
|----------------------|-------------------|------------------------|-------------|------------|-------------|---------------------|-----------|---------|-------------------|
| Gauge M              | lodel:            | G-WHIZ                 |             | Force      | e (m/e):    | Newtons(m)          | -         |         |                   |
| Gauge La             | abel:             |                        |             | Velo       | city (m∕e): | m/sec(m)            | •         | - e     | Leave this box    |
| WG ID:               |                   | D062BE                 |             | Para       | meters:     | Velocity(v)         | •         |         | unchecked for use |
| Time Out             | (min):            | 9                      | in Minutes  |            |             | 🔲 Send Desc wit     | h Reading | g       | with the DM 600.  |
| Send:                | T                 | ìme                    | 🔲 Work      | Dis        | splay:      | Time                | 🔳 Wo      | ork     |                   |
|                      | V 🗸               | el                     | Force       |            |             | ✓ Vel               | For       | rce     |                   |
| 1                    | Maximu            | um of (2) che          | ckbox check | ed at once | Maxim       | num of (2) checkbox | checked   | at once | Update Parameters |

You will then need to follow the association instructions from ASI Datamyte to send readings to the DM600.

| Output when Desc box is checked.   | DF , 0. 62, D062BE{CR} |
|------------------------------------|------------------------|
| Output when Desc box is unchecked. | 0. 58, D062BE{CR}      |

|               |          | R:\Quality\Calibration Instructions\G-WHIZ\CA 183L LMI G- |               |
|---------------|----------|-----------------------------------------------------------|---------------|
| Form: CA 183L | 5/1/2017 | WHIZ User Guide.doc                                       | Page 38 of 40 |

# **Addendum E – Pop-off Testing**

G-WHIZ Firmware version 7.0 allows the user to perform a door "pop-off" – or opening – test. Below are the instructions to properly configure your G-WHIZ and perform this type of test. In addition to the G-WHIZ, the operator will need Micro Ridge's ComTestSerial program installed on the PC and a door latch release mechanism like the one shown in the photo below.

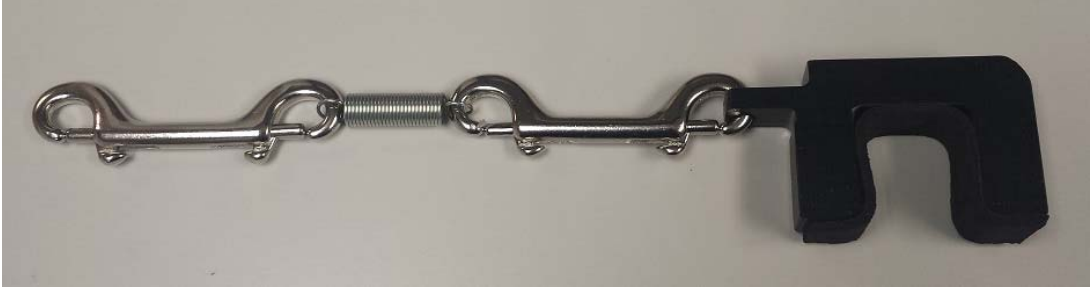

Example of a Door Latch Release Mechanism

- 1. Using Wireless Utility, select 800 Hz VPeak for the model you will be testing. Update the models within the G-WHIZ and close out Wireless Utility. Select the 800 Hz VPeak model in the G-WHIZ.
- 2. The red LED on the G-WHIZ should be blinking. Press and hold down on the middle button until the LED turns off. Press the down button to enter the Select menu. Press the down arrow to navigate to DATA MODE. Press the middle button, then press the up button to turn DATA MODE ON. Press the middle button to return to the test screen.
- 3. You should now see a "D" on the left hand side of the G-WHIZ Start Test screen. Press the middle button to start the test. In one fluid motion, pull on the door latch release mechanism until the door opens. The G-WHIZ will then display the start test screen again. Unlike the door closure mode, no value will display at this time.

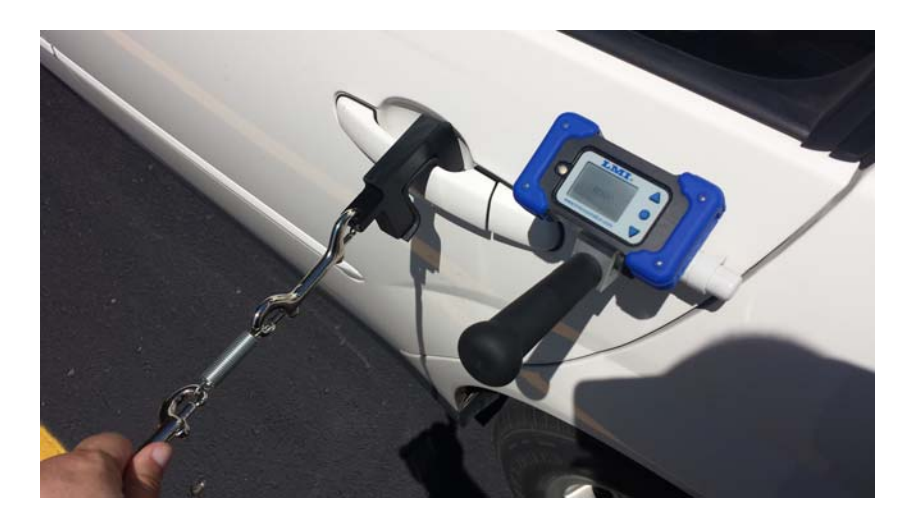

|               |          | R:\Quality\Calibration Instructions\G-WHIZ\CA 183L LMI G- |               |
|---------------|----------|-----------------------------------------------------------|---------------|
| Form: CA 183L | 5/1/2017 | WHIZ User Guide.doc                                       | Page 39 of 40 |

- 4. When the test is complete, open up MicroRidge's ComTestSerial program.
- 5. Press and hold the middle button on the G-WHIZ for three seconds (until the red LED goes out), then press the up arrow. This will dump the data into ComTestSerial.
- 6. Excluding the zeroes (0.00) in the list, copy and paste this data into an Excel spreadsheet.
- 7. With the data still highlighted, click on the INSERT tab in Excel and click on the Insert Line Chart icon (found within the Charts section of the ribbon bar).

| ΥI         |        | 6 - d   | €       |      | Pop           | Off Data 800 H | - 062015 | [Read-Only] | - Evcel |               | CHAR            |              |          |        |                 |           | 2    |         |         |
|------------|--------|---------|---------|------|---------------|----------------|----------|-------------|---------|---------------|-----------------|--------------|----------|--------|-----------------|-----------|------|---------|---------|
| ~ <u>=</u> |        |         | · ·     |      | FOP           |                | 2 002313 | [Read-Only] | - LICEI |               | CHAP            | (1100LS      |          |        |                 |           | -    | =       |         |
| FIL        | LE     | HOME    | INSE    | RT   | PAGE LAYO     | DUT FORM       | IULAS    | DATA        | REVIEW  | VIEW          | DESIGN          | FORM         | /AT      |        |                 |           |      | Nick Ho | orn • 🎴 |
|            | Ş      |         |         |      | r∂            | Store          | 4        | 2           |         | <b>·</b> 🕁    |                 |              |          |        |                 |           | 4    | Ω       |         |
| Pivot      | tTable | Recomme | ended ⊺ | able | Illustrations | My Apps        | - 🖂      | Recommen    | det M   |               | PivotChart      | Line         | Colum    | n Win/ | Slicer Timeline | Hyperlink | Text | Symbols |         |
|            |        | PivotTa | bles    |      | *             | op my mpps     |          | Charts      |         | 10 ×          | ~               |              |          | Loss   |                 |           | *    | *       |         |
|            |        | Tables  |         |      |               | Apps           |          |             | Cha     | rts           | E.              | 5            | Sparklin | nes    | Filters         | Links     |      |         | ~       |
|            |        | _       |         |      | £             |                |          |             | Inse    | ert Line Cha  | art             |              |          |        |                 |           |      |         |         |
| Cha        | art 2  | · ·     | · _ ^   | . V  | Jx            |                |          |             | Use     | this chart t  | vpe to show t   | rends        |          |        |                 |           |      |         | ~       |
|            | А      |         | В       | С    | D             | E              | F        | G           | ove     | r time (year  | rs, months, an  | d days)      | к        | L      | М               | N         | 0    | Ρ       | Q 🔺     |
| 214        | 0      | .04     |         |      |               |                |          |             | ord     | ategories.    |                 |              |          |        |                 |           |      |         |         |
| 215        | 0      | .04     |         |      |               |                |          |             | Clic    | k the arrow   | to see the dif  | ferent       |          |        |                 |           |      |         |         |
| 216        | 0      | .04     |         |      |               |                |          |             | typ     | es of line ch | arts available  | and          |          |        |                 |           |      |         |         |
| 217        | 0      | .04     |         |      |               |                |          |             | pau     | se the poin   | ter on the icor | ns to<br>ent |          |        |                 |           |      |         |         |
| 218        | 0      | .04     |         |      |               | Γ=             |          |             | 300     | a preview ii  | n your docum    | ena          |          |        |                 |           |      |         |         |

8. This will create a chart that looks similar to the image below; however, it is important to note that all differing door models will have different opening profiles.

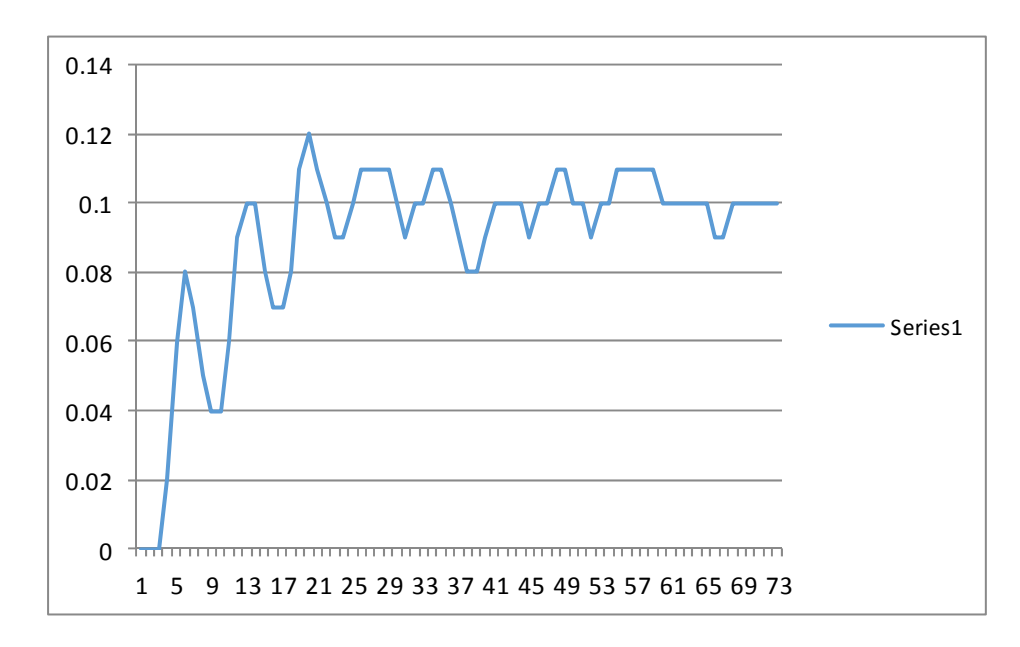

|               |          | R:\Quality\Calibration Instructions\G-WHIZ\CA 183L LMI G- |               |
|---------------|----------|-----------------------------------------------------------|---------------|
| Form: CA 183L | 5/1/2017 | WHIZ User Guide.doc                                       | Page 40 of 40 |